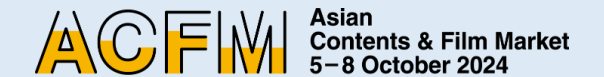

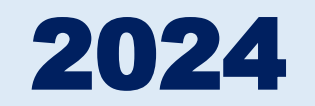

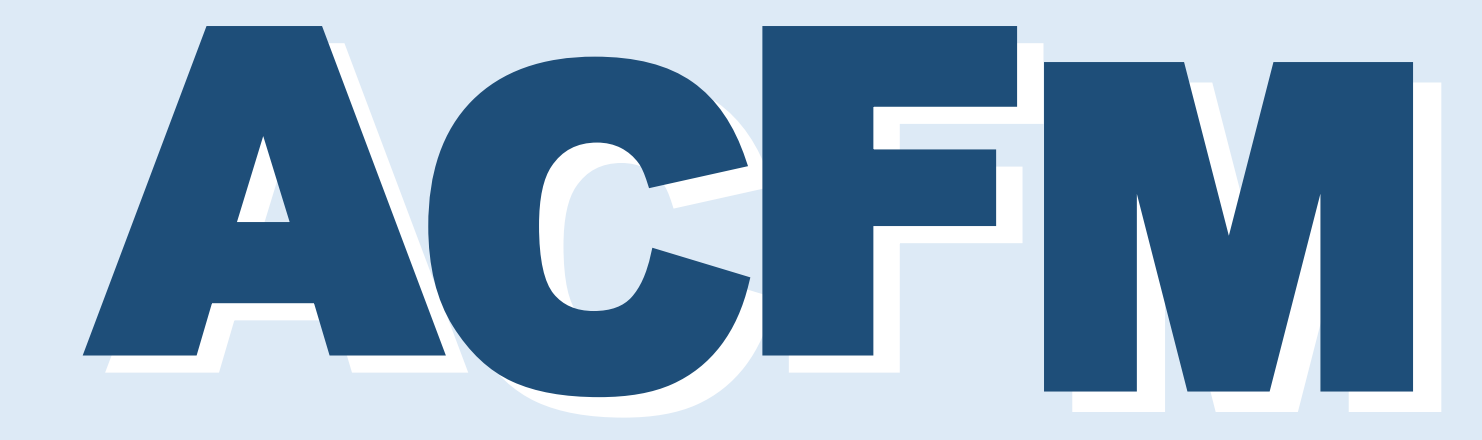

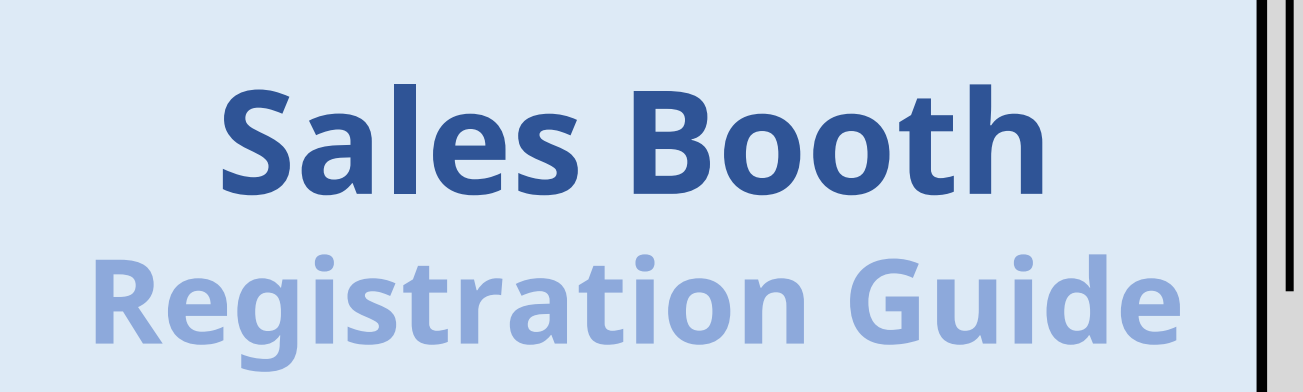

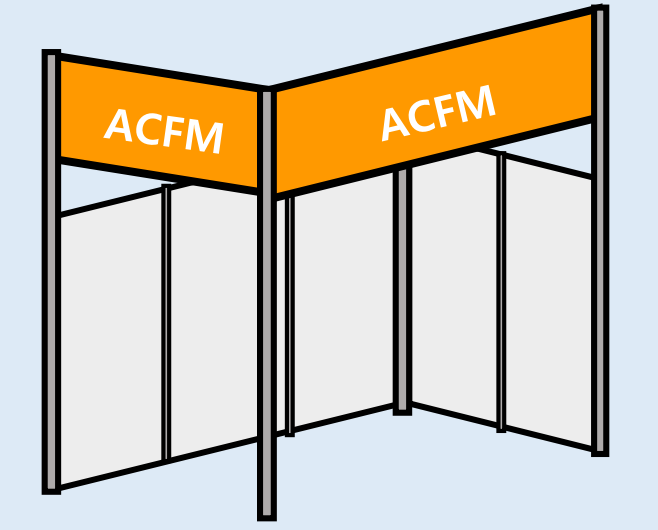

### **ACFM 2024 INTRODUCTION**

- p.3 ACFM 2024 Official Schedule
- p.4 <u>Booth Category</u>
- p.5 Booth Type & Benefits

### SALES BOOTH REGISTRATION

- p.6 <u>Registration process</u>
- p.7 <u>Create an Account</u>
- p.10 Sales Booth Registration
  - Registered Company
  - First Time Company
- p.20 Market Badge Registration

### **ONLINE BOOTH REGISTRATION**

- p.26 Online Market Screening Upload
- p.32 Booth Set Up
  - Institution
  - Sales (FILM/ TV/ IP/ TECH)

### CONTACT

42

26

6

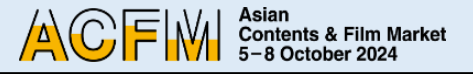

### ACFM 2024 Official Schedule

The Asian Contents & Film Market, also known as ACFM, concluded last year with its largest participation to date. This year we are preparing to furnish participants with even more informative programs. Similar to last year, the ACFM 2024 will not only include the option for Sales Booth, but also open both Online Booth and Online Screening, allowing participants to enjoy some of the BIFF Official Selections and diverse line-ups from various sales companies online. ACFM 2024 will be held simultaneously at **Exhibition Center 2, BEXCO, Busan** and on the **ACFM 2024 Online Site**, for a total of four days from 5 to 8 October.

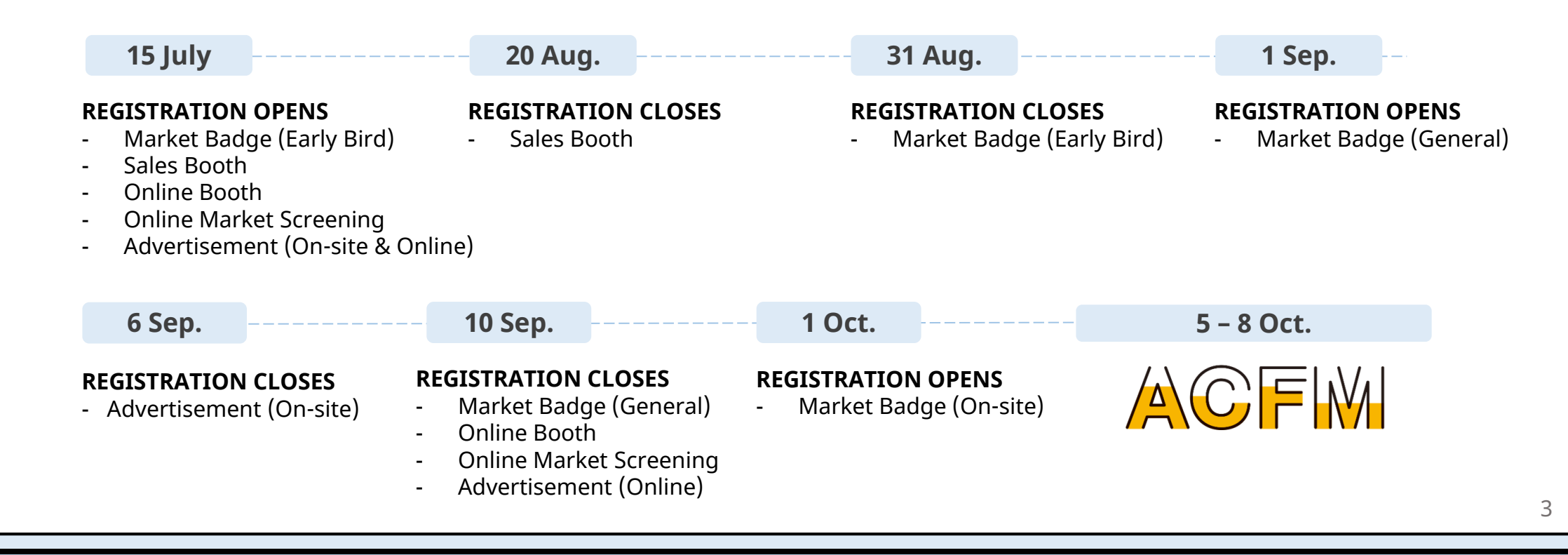

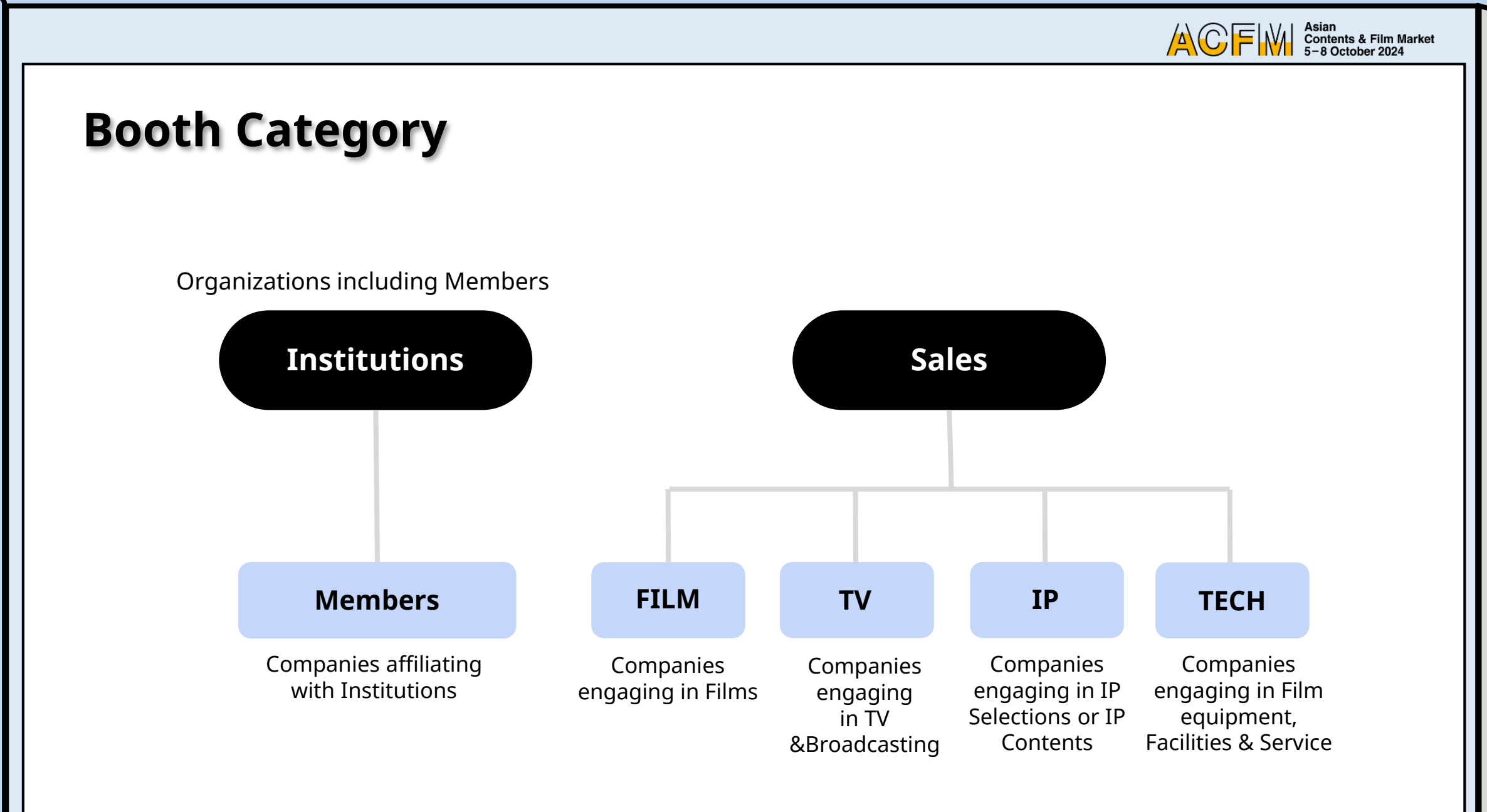

### **Booth Type & Benefits**

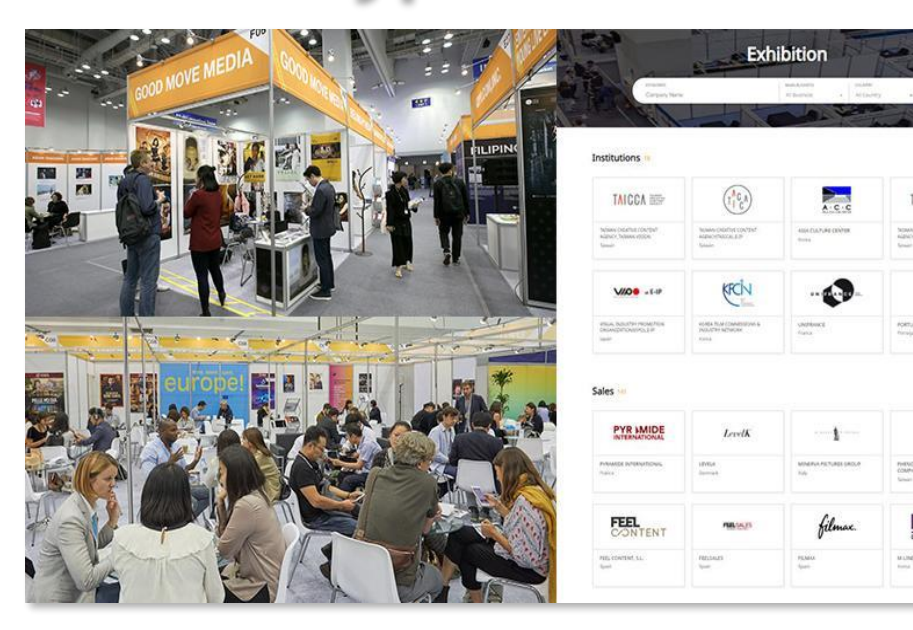

▲ Sales Booth

▲ Online Booth

ALCCA I

ACFM 2024 have prepared the 6 types of Sales Booth (BEXCO, Busan) and the 2 types of Online Booth (Market Screening) to meet the various needs of companies participating. You can experience a place of business on high quality with diverse buyers and participants.

| 1 Market Badge + Opline Booth                                                |                                                                                                    |
|------------------------------------------------------------------------------|----------------------------------------------------------------------------------------------------|
| T Market Badge + Offinite Booth                                              | \$ 1,200                                                                                                    |
| 2 Market Badge + Online Booth<br>+ 5 Online Market Screening                 | \$ 1,800                                                                                                    |
| 5 nights + 3 Market Badge<br>+ Online Booth<br>+ 5 Online Market Screening   | \$ 3,000                                                                                                    |
| 5 nights + 8 Market Badge<br>+ Online Booth<br>+ 5 Online Market Screening   | \$ 5,200                                                                                                    |
| 10 nights + 8 Market Badge<br>+ Online Booth<br>+ 10 Online Market Screening | \$ 6,800                                                                                                    |
| 5 nights + 5 Market Badge<br>+ Online Booth<br>+ 5 Online Market Screening   | \$ 110                                                                                                    |
| th                                                                           |                                                                                                    |
| 1 Market Badge +<br>5 Online Market Screening                                | \$ 500                                                                                                    |
| 3 Market Badge +<br>10 Online Market Screening                               | \$ 800                                                                                                    |
|                                                                              | 2 Market Badge + Online Booth<br>+ 5 Online Market Screening<br>5 nights + 3 Market Badge<br>+ Online Booth<br>+ 5 Online Market Screening<br>5 nights + 8 Market Badge<br>+ Online Booth<br>+ 5 Online Market Screening<br>10 nights + 8 Market Badge<br>+ Online Booth<br>+ 10 Online Market Screening<br>5 nights + 5 Market Badge<br>+ Online Booth<br>+ 5 Online Market Screening<br><b>5</b> nights + 5 Market Badge<br>+ Online Booth<br>+ 5 Online Market Screening<br><b>1</b> Market Badge +<br>5 Online Market Screening<br>3 Market Badge +<br>10 Online Market Screening |

### **Registration Process**

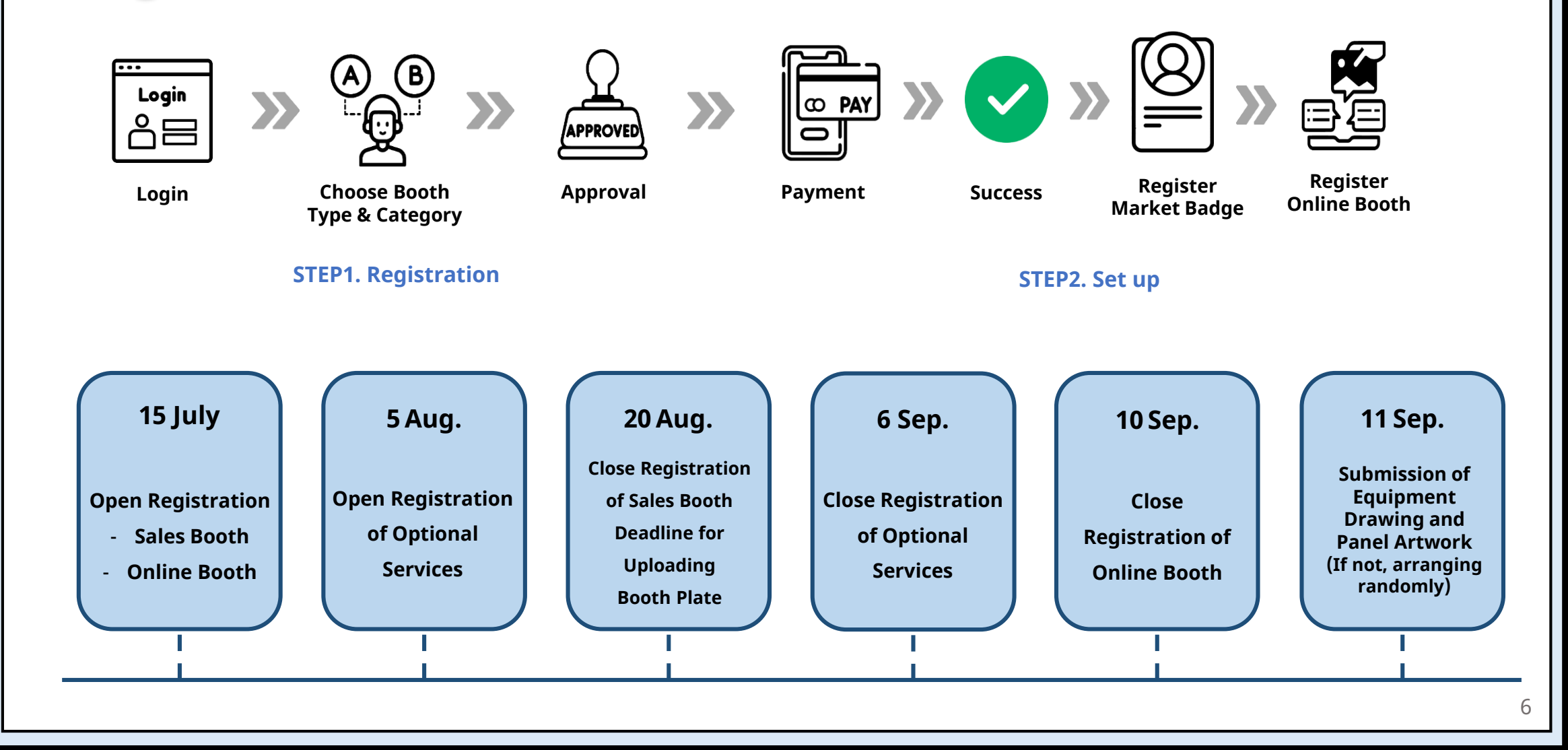

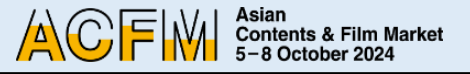

## **Step 1. Create an Account**

 You will be able to register Sales Booth and Market Badge <u>after creating an account on the ACFM Official</u> <u>Website.</u> Please following the guidance for the next process through the link on the right side.

#### You only can register for one booth per an account.

 As Market Badge provided when you purchase will be registered for only an account, <u>please create the other</u> <u>accounts</u> depending on how many Market Badge you want to register for participating.

※ The contents of the account registered is not able to be modified.
 So please be careful to enter information on it when you register an account for the first time.
 (e.g. Exhibition → Promotion, the information of account is not available to be changed.)

- \* You can access to ACFM Official Website through the link below.
- 1. Click 'LOGIN' button of <u>ACFM Official Website</u>. Then click 'Create an account' button on the bottom right corner to create an account.

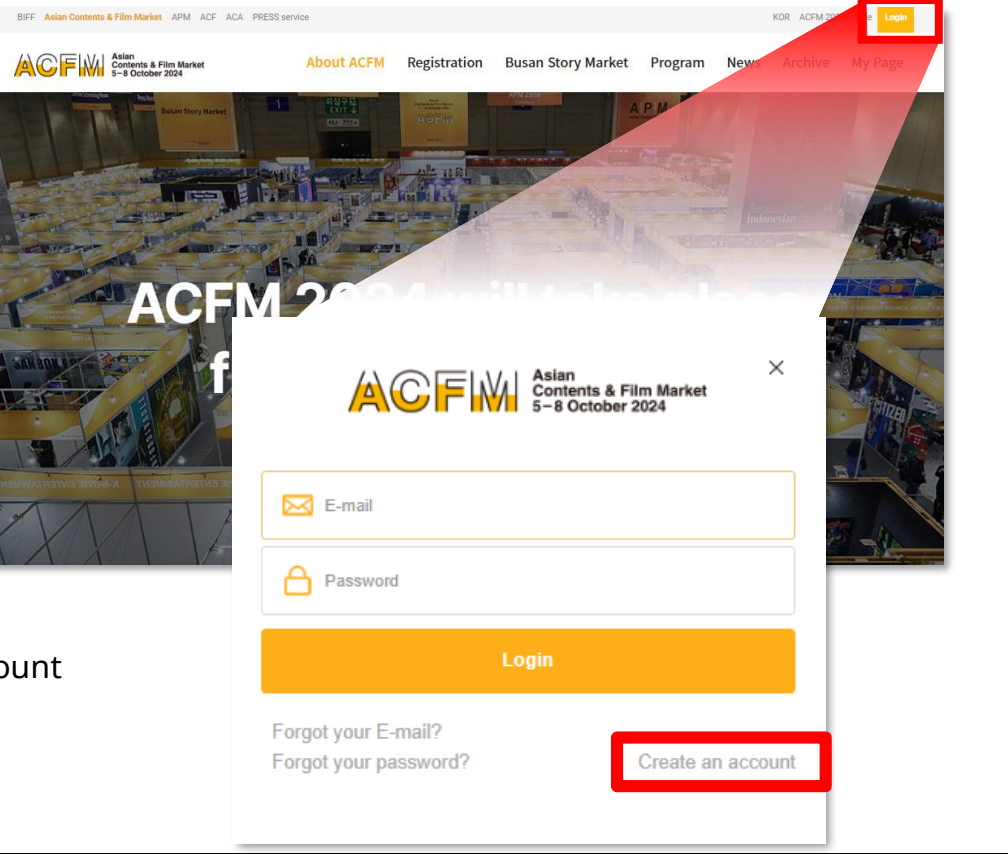

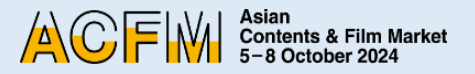

 Click the 'REGISTRATION' after entering all fields in English.
 'Consent to Collect and Use of Personal Information' is automatically ticked off. It's not able to move on to the next step if you don't tick it off.

| Join<br>Home > Member > Jo                                                                            | oin                                                                                                    | <ol> <li>A confirmation ema<br/>you registered in or</li> </ol>                                                                                  |
|----------------------------------------------------------------------------------------------------|----------------------------------------------------------------------------------------------------|----------------------------------------------------------------------------------------------------|
| All fields marked with * are r<br>표시가 된 항목은 필수 사람C<br>Once you complete the regis<br>이메일 계정과 이름은 등록 이 | nandatory and <mark>should be written only in English.</mark><br>)1면, 영 <b>어로만 작성해주시기 바랍니다.</b><br>stration, ID(E-mail) and Name cannot be changed.<br>후 변경이 물가능합니다.             | Join                                                                                                    |
| First Name(이름)*                                                                                       | Last Name(성)*                                                                                                    | Home > Member > <b>Join</b>                                                                                                    |
| E-mail *                                                                                              | Please note that the E-mail address will be unchangeable and used as the personal contact information for the Online Database.                                                   | John LEGEND, a verification E-mail                                                                                                    |
| Password *                                                                                            | - At least 6 characters                                                                                                    | We now need to verify your E-mail address. V<br>address. Check your E-mail and follow the lin<br>If you haven't received the Verification E-mail |
| y clicking REGISTRATION b                                                                             | - At least 6 characters                                                                                                    | If you haven't received the Verification E-ma<br>Should you have more inquiries, please cont                                                     |
| u would like to subscrib                                                                              | e Newsletter for the Asian Contents & Film Market, please click!                                                                                                    |                                                                                                    |
| nsent to Collect and                                                                                  |                                                                                                    |                                                                                                    |
| I hereby agree to allow<br>creation and managen                                                       | 및 것 전기를 위한 로구 개단경국(아둠, 아메로, 메로먼포) 세종에 물러보였다.<br>v ACFM to officially collect and use my ¿private information(name, email address, password) for ¿account<br>nent of the website. |                                                                                                    |
|                                                                                                    | REGISTRATION                                                                                                    |                                                                                                    |

3. A confirmation email will be sent to the email address you registered in order to verify your identity.

| John LEGEND, a v                                | erification E-mail has been sent to y                                                              | your E-mail.                          |      |
|-------------------------------------------------|----------------------------------------------------------------------------------------------------|---------------------------------------|------|
| We now need to verify<br>address. Check your E  | your E-mail address. We have sent an E-mail<br>mail and follow the link to finish creating you     | to <i>acfm2024@acfm.kr</i><br>ır ID.  | your |
| If you haven't received<br>Should you have more | the Verification E-mail, please restart your signature inquiries, please contact us to badge@acfm. | gn up with a different E-mail.<br>kr. |      |
|                                                 |                                                                                                    |                                       |      |
|                                                 |                                                                                                    |                                       |      |

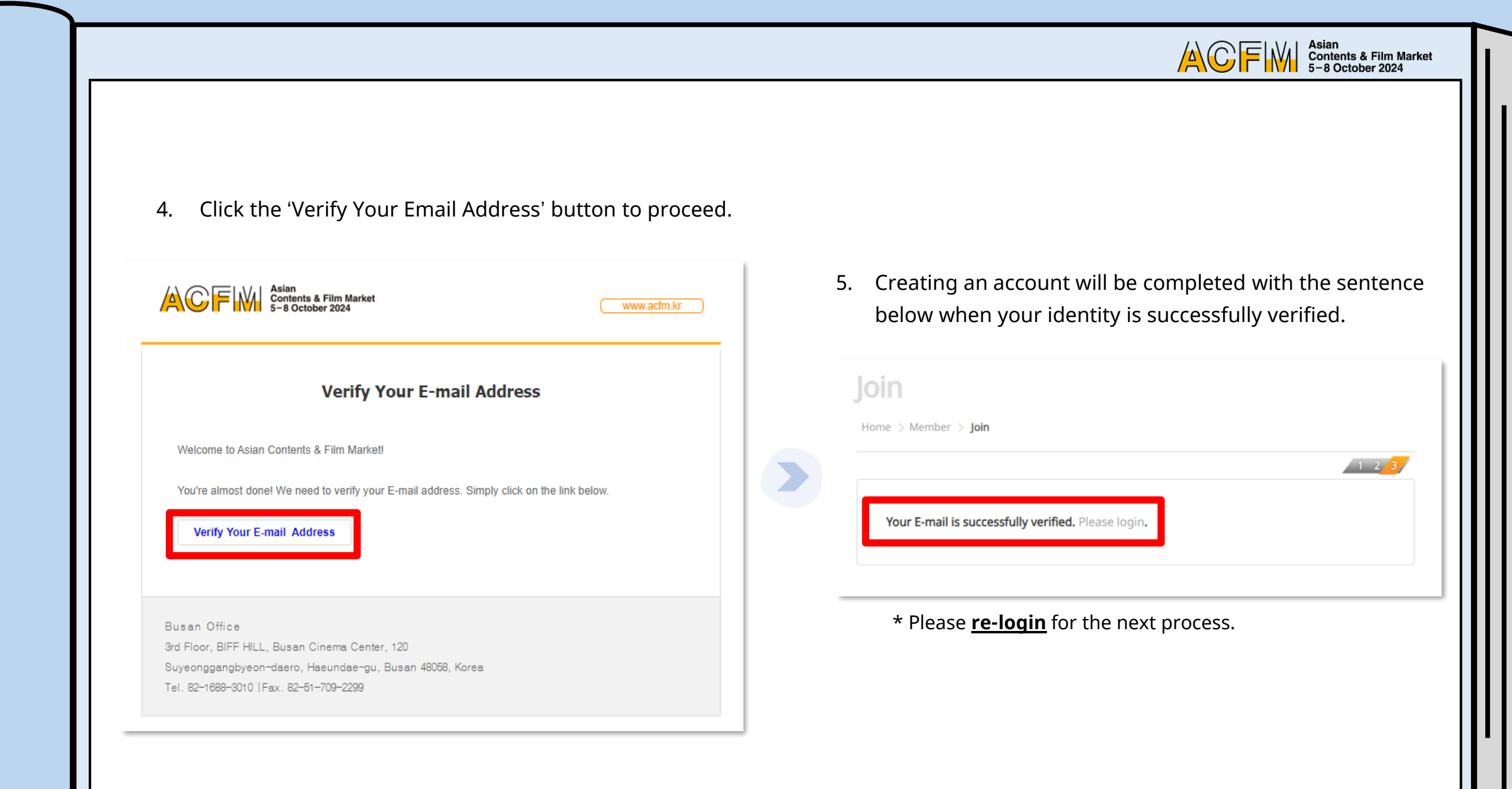

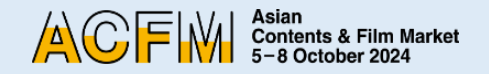

# **Step 2. Sales Booth Registration**

1. After logging in, click the 'booth' button under 'Registration' menu.

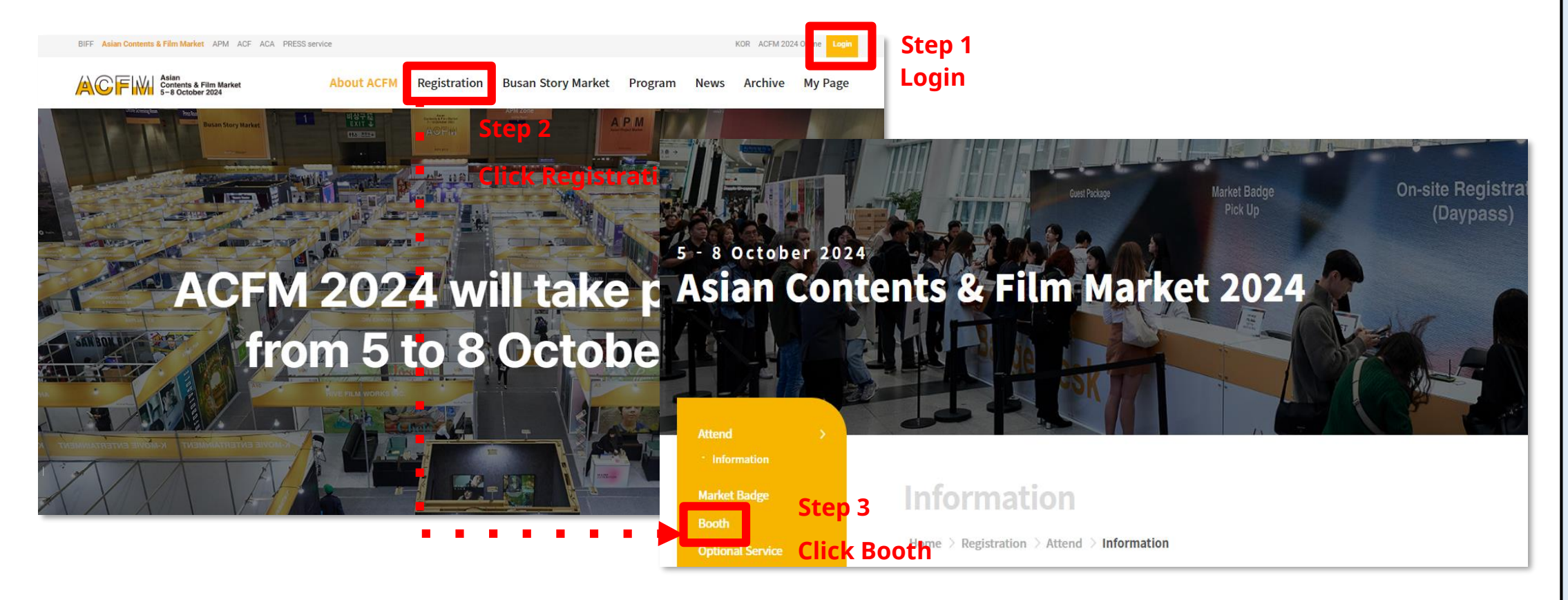

2. Click the 'Sales Booth Registration' button below.

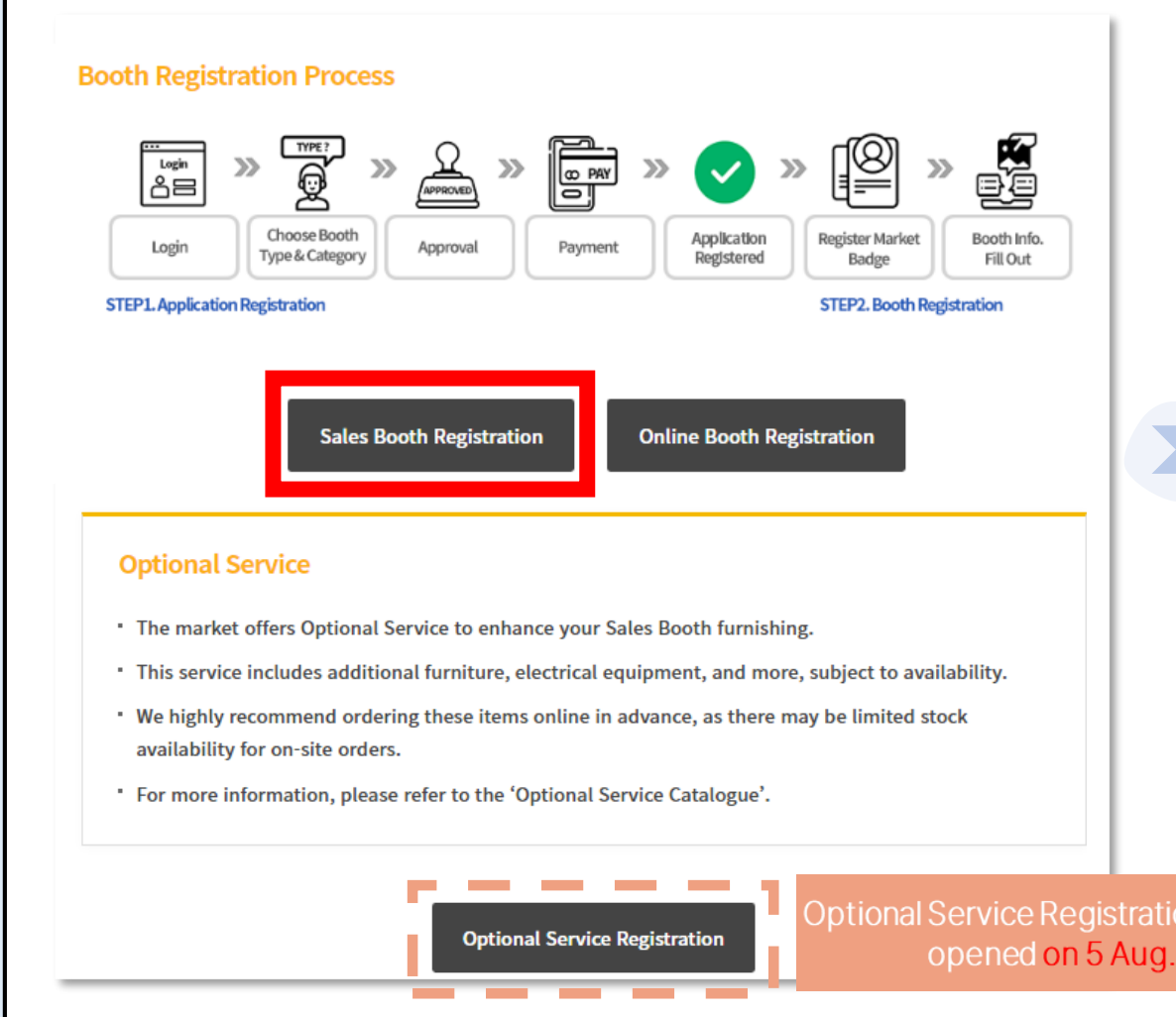

3. Select the type of Sales Booth.

|                          | Sales Booth Registration Guide KOR | ENG             |
|--------------------------|------------------------------------|-----------------|
| Booth Type - Sales Booth |                                    | 1 2 3           |
| Pop-up stand             | 9 SQM standard                     | 18 SQM standard |
| \$1,200                  | \$1,800                            | \$3,000         |
| Reservation Now          | Reservation Now                    | Reservation Now |
| 36 SQM standard          | 54 SQM standard                    | Raw space       |
| \$5,200                  | \$6,800                            | \$110/sqm       |
| Reservation Now          | Reservation Now                    | Reservation Now |

\* If you are participating for the first time, please read from **p13**.

Asian Contents & Film Market 5-8 October 2024

4. <u>For registered company</u>, when you enter your company's name on ['Company Information' > 'Company Name'], the other blanks are automatically filled. After that, select either 'Sales' or 'Institutions' at 'Booth Category'.

| > Registration > <b>Booth</b>                     |                            |         |                        |     |                                                   | * If you click 'Reservation',                                              |
|---------------------------------------------------|----------------------------|---------|------------------------|-----|---------------------------------------------------|----------------------------------------------------------------------------|
|                                                   |                            |         |                        |     |                                                   | Sales Booth Registration is completed.                                     |
|                                                   |                            |         |                        |     | Contact Informat                                  | tion                                                                       |
| ervation Details                                  |                            |         |                        |     | Name*                                             | John LEGEND                                                                |
| poth Type                                         | Code / Size                | Rate    | Quantity               |     | Position *                                        |                                                                            |
| 3 SQM standard                                    | Code185                    | \$3,000 | 1                      |     | E-mail *                                          | exhibition@acfm.com                                                        |
| Sales Booth Layout                                | Size3m*6m                  |         |                        |     | Phone*                                            | +                                                                          |
|                                                   |                            | Т       | otal : \$ <b>3,000</b> |     | Booth Category                                    |                                                                            |
| npany Information                                 |                            |         |                        |     | Sales     FILM                                    | ○ TV ○ IP ○ TECH ○ Institutions                                            |
| npany Name* Step 1                                | Reset                      |         |                        |     | * The Sales Booth Regis<br>* Once the form is com | istration deadline is 20th August (KST).<br>npleted, it cannot be changed. |
| intry* -                                          |                            |         |                        |     |                                                   |                                                                            |
| e country will be automatically selected based on | the company's information. |         |                        | * ] | (f vou selected                                   | d [Sales], select a category from [FILM, TV, IP                            |

5. Please click 'Reservation' button after entering all information.

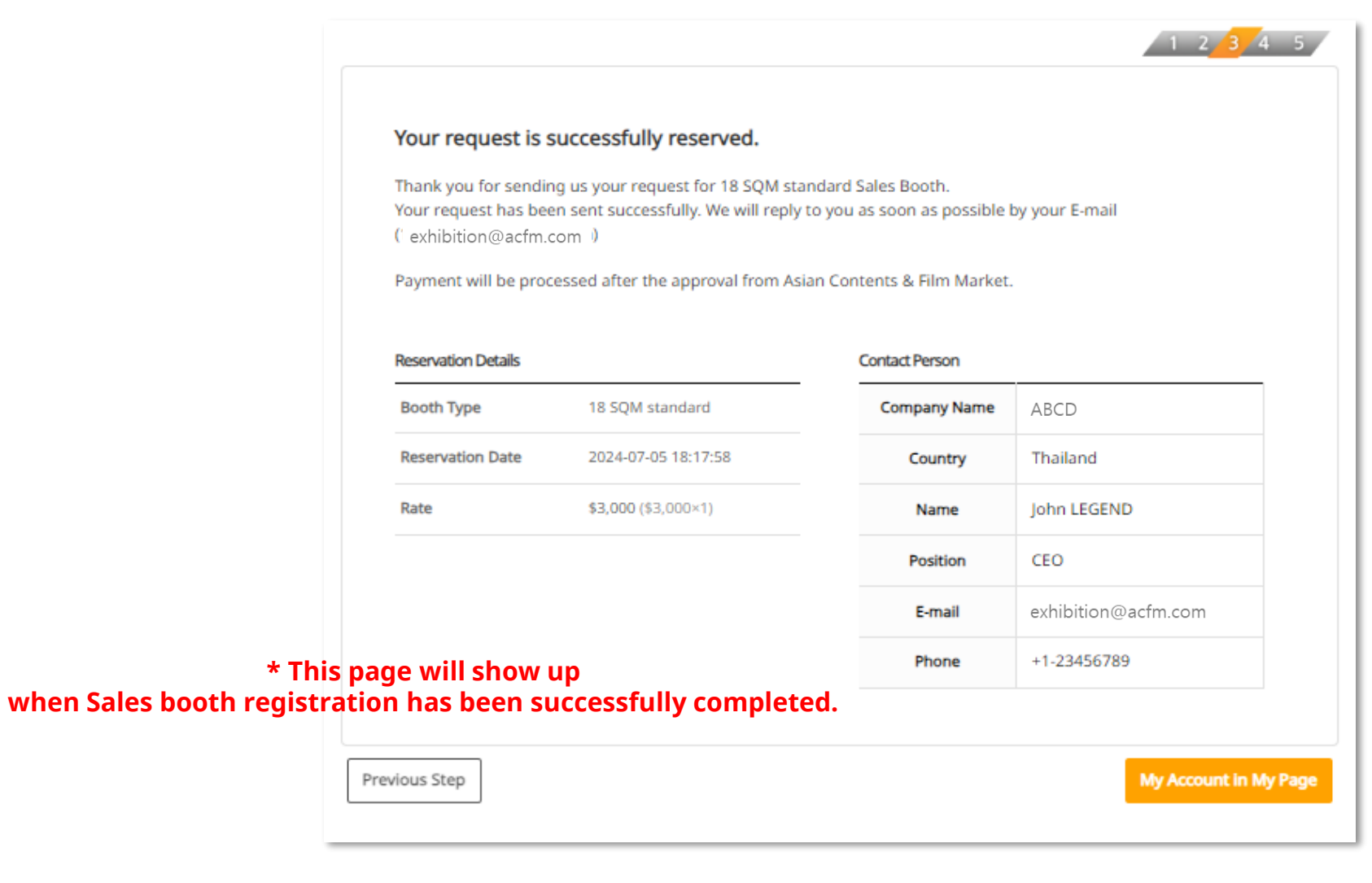

6. For the first time participating companies, please click 'First Time Participation' button below first. Enter all information and click 'SEND' button so that you are able to get the approval for continuing the rest of the process.

Asian Contents & Film Market 5-8 October 2024

14

ACFM

|                                                                                                    |                                                                                                    | 1 2 3 4 5                                                  | - | * Fill in Company name and o<br>""" 'Duplicate verification' to ch                                                                                                    | :lick<br>eck  |
|----------------------------------------------------------------------------------------------------|----------------------------------------------------------------------------------------------------|------------------------------------------------------------|---|----------------------------------------------------------------------------------------------------|---------------|
|                                                                                                    |                                                                                                    | <u> </u>                                                   |   |                                                                                                    |               |
| Reservation Details                                                                                                    |                                                                                                    |                                                            |   | - Select below                                                                                                    |               |
| Booth Type                                                                                                    | Code / Size Rate                                                                                                    | e Quantity                                                 |   | Company Tel. *                                                                                                    |               |
| 18 SQM standard                                                                                                    | Corto195                                                                                                    |                                                            |   |                                                                                                    |               |
| Sales Booth Layout                                                                                                    | Size3m*6m \$3,0                                                                                                    | 100 1                                                      |   | Company Email *                                                                                                    |               |
|                                                                                                    |                                                                                                    |                                                            |   | Main Business 1 *                                                                                                    |               |
|                                                                                                    |                                                                                                    | Total : \$ <b>3,000</b>                                    |   | -                                                                                                    |               |
| Company Information                                                                                                    |                                                                                                    |                                                            |   | Main Business 2                                                                                                    |               |
| Company Information                                                                                                    |                                                                                                    |                                                            |   | -                                                                                                    |               |
|                                                                                                    |                                                                                                    |                                                            |   | Main Rusiness 2                                                                                                    |               |
| Company Name *                                                                                                    | Reset                                                                                                    |                                                            |   | main business 5                                                                                                    |               |
| Company Name*                                                                                                    | t Time Participation Step 1                                                                                                    |                                                            |   | Company Profile* (Max. 500 characters with spaces)                                                                                                    | comr          |
| Company Name*                                                                                                    | t Time Participation Step 1                                                                                                    |                                                            |   | Company Profile* (Max. 500 characters with spaces) * Your registration will be of after clicking 'SEND' by                                                                                                    | comp          |
| Company Name* First Country* - * The country will be automatically selected based                                                                                                    | t Time Participation Step 1                                                                                                    |                                                            |   | Company Profile* (Max. 500 characters with spaces) * Your registration will be a<br>after clicking 'SEND' bu                                                                                                    | comp<br>uttor |
| Company Name* First Country* - * The country will be automatically selected based * For first-time participating companies: Click the                                                                                                    | t Time Participation Step 1                                                                                                    | any's information to ACFM                                  |   | Company Profile* (Max. 500 characters with spaces)  Company Profile* (Max. 500 characters with spaces)  Your registration will be of after clicking 'SEND' bu If you have questions regarding company registration, please contact us: exhibition@acfm.kr                                                                                                    | comp<br>uttor |
| Company Name* First Country*  * The country will be automatically selected based * For first-time participating companies: Click the database. Once your company information is veril can search your company name from the list.                   | t Time Participation Step 1                                                                                                    | any's information to ACFM<br>It's email. From then on, you |   | Image: Solution of the second second sec | comp<br>uttor |
| Company Name * First<br>Country * -<br>* The country will be automatically selected based<br>* For first-time participating companies: Click the<br>database. Once your company information is verif<br>can search your company name from the list. | Reset<br>t Time Participation Step 1<br>on the company's information.<br>First Time Participation' button to submit your comp<br>ed, a confirmation email will be sent to your accoun | any's information to ACFM<br>it's email. From then on, you |   | Image: Solution of the solution of the solutio | comp<br>uttor |

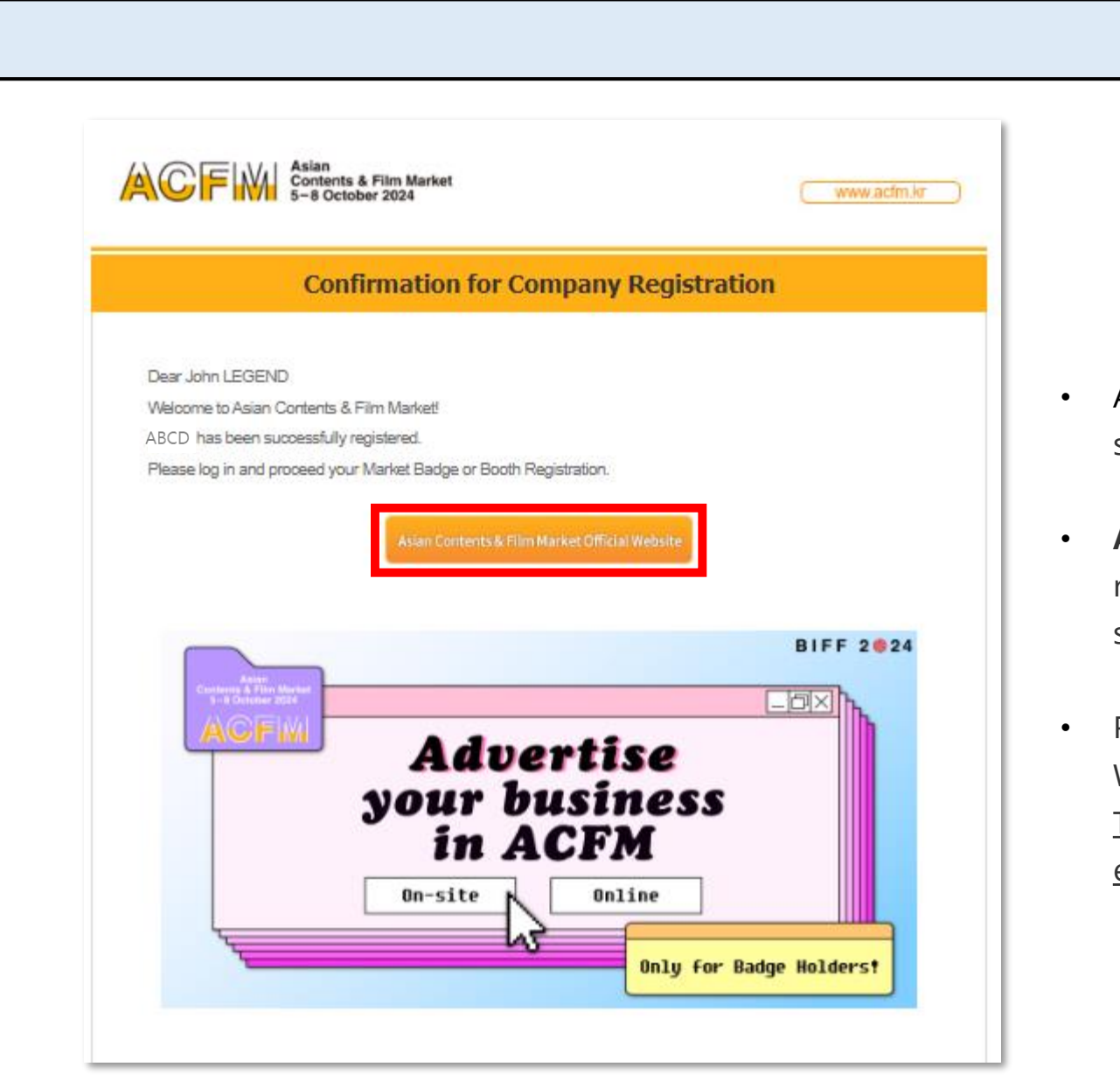

- After you clicked 'SEND' button, your registration is successfully completed.
- After the approval, confirmation for company registration email will be sent as shown on the left side of the screen.
- Please click 'Asian Contents & Film Market Official Website' button and re-login. <u>Then follow Sales Booth Registration process guided</u> <u>earlier 1~4: **p10~13**.</u>

\* The approval process may take time depending on the situation

Asian Contents & Film Market 5-8 October 2024

ACFM

7. Confirmation email will be sent when it is completed.

| Asian<br>Contents & Film Market<br>5-8 October 2024                                                                        | (www.acfm.kr            |
|----------------------------------------------------------------------------------------------------|-------------------------|
| Confirmation for Sales Booth Reservation                                                                                   | n                       |
| Dear John LEGEND                                                                                                    |                         |
| Thank you for applying for the Asia Contents & Film Market 18 SQM standard Sales Booth.                                    |                         |
| Once your booth is approved, a payment request email will be sent to you.                                                  |                         |
| You can check the status and manage your booth application through visiting ' <u>My Page</u> ' of Market Official Website. | on Asia Contents & Film |
| ACFW<br>Advertise<br>your business<br>in ACFM<br>On-site Online<br>Only for Bad                                            | BIFF 2 24               |

\* The approval process may take time depending on the situation

After the approval, payment link will be sent to 8. your email address. ACF Asian Contents & Film Market 5–8 October 2024 www.acfm.kr Link for the Payment of Sales Booth Dear John LEGEND Thank you for the reservation for 18 SQM standard Sales Booth. For the payment, please click the link below. Once we approve your order for the Sales Booth, the e-mail for the payment will be sent to you. If the payment is not confirmed within 1 week from the date you made the order, your order will be automatically cancelled. BIFF 2 24 \_ 0 × Advertise your business in ACFM On-site Online Only for Badge Holders!

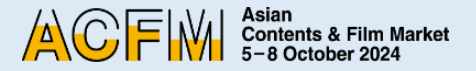

#### Booth Home > Registration > **Booth** 1 2 3 4 5 Order Details Company Info Name ABCD Booth Type Code Rate Quantity Thailand Country 18 SOM Code18S \$3,000 Contact Info standard John LEGEND Name Total : \$3,000 Position CEO E-mail exhibition@acfm.com Company Name on your HOPE Booth Plate Phone +1-23456789 Company name on the Booth Plate will all be in CAPITAL letters. Payment Methods - In order to proceed with your payment, please choose one of the options below. - The international remittance fee must be paid by the sender. Select your payment method. Select your payment method. \* Please note that changing the payment method is not allowed once you h Credit Card Bank Transfer **Download Invoice** Make the payment

- 9. Please select your payment methods.
- Your registration will be automatically canceled if the payment is not confirmed within 7 days.
- If you do not make separate adjustments to the booth plate, it will be saved with the default company name. If you wish to make changes later, you can do so on <u>ACFM Official Website → My Page</u>.
- After completing the payment, changes to booth type or booth registration contact cannot be made, so please proceed with payment after confirming all details.

#### [Credit Card] Proceed to payment via pop-up

|                 | EAMBAT              |                |
|-----------------|---------------------|----------------|
|                 | A                   | SIANFILMMARKET |
| Product name    |                     | booth-185      |
| Amount          |                     | USD 3,000.00   |
| Payment methods |                     |                |
|                 |                     |                |
|                 | Credit / Debit Card |                |
| Unian Poy       |                     |                |
| UnionPay        |                     |                |
|                 |                     |                |
|                 |                     |                |
|                 |                     |                |
|                 |                     |                |
|                 |                     |                |
|                 |                     |                |
|                 |                     |                |
|                 |                     |                |

[Bank Transfer] Information for bank transfer will appear on your screen. \* Guide to Bank Transfers will be sent via e-mail. \* The approval process may take time depending on the situation.

#### Bank Transfer

con

Thank you for your registration. Please send the exact amount to Asian Contents & Film Market's account within 1 week in order to finish the payment for your Booth. Below is the account information for bank transfer.

| Overseas Bar              | nk Tr 🗕  |                                                                                    |                                                            |                                |                             |
|---------------------------|----------|------------------------------------------------------------------------------------|------------------------------------------------------------|--------------------------------|-----------------------------|
| Name of the               | Bank     | Guide                                                                              | to Sales Booth P                                           | ayment -Bank T                 | ransfer                     |
| Branch Na<br>SWIFT Co     | me<br>de | Dear John LEGENE                                                                   | )                                                          |                                |                             |
| Address of the            | e Bank   | Thank you for the order for 1                                                      | 18 SQM standard Sales Booth                                | ı                              |                             |
| Domestic Ba               | nk Tr    | The registration will be comp<br>order date, the order will be a                   | oleted upon the confirmation o<br>automatically cancelled. | f payment. If payment is not i | nade within 1 week from the |
| 지좌번호<br>제좌번호<br>hank you. | 0.       | Once you have made th<br><u>exhibition@acfm.kr.</u><br>Use the following bank acco | ne bank transfer for this of unt for the payment.          | order, please send the co      | nfirmation of remittance to |
|                           | _        | Name of the<br>Bank                                                                | Busan Bank                                                 |                                |                             |
|                           |          | Branch Name                                                                        | HAEUNDAE                                                   | Account Holder's               | BIFF                        |
|                           |          | SWIFT Code                                                                         | PUSBKR2P                                                   | Account Number                 | 032-13-000644-2             |
|                           |          | Address of the<br>Bank                                                             | 1378-6, Jung 1-dong, Haeu                                  | indae-gu, Busan, 612-847, Ki   | orea                        |
|                           |          |                                                                                    | My                                                         | Page                           |                             |

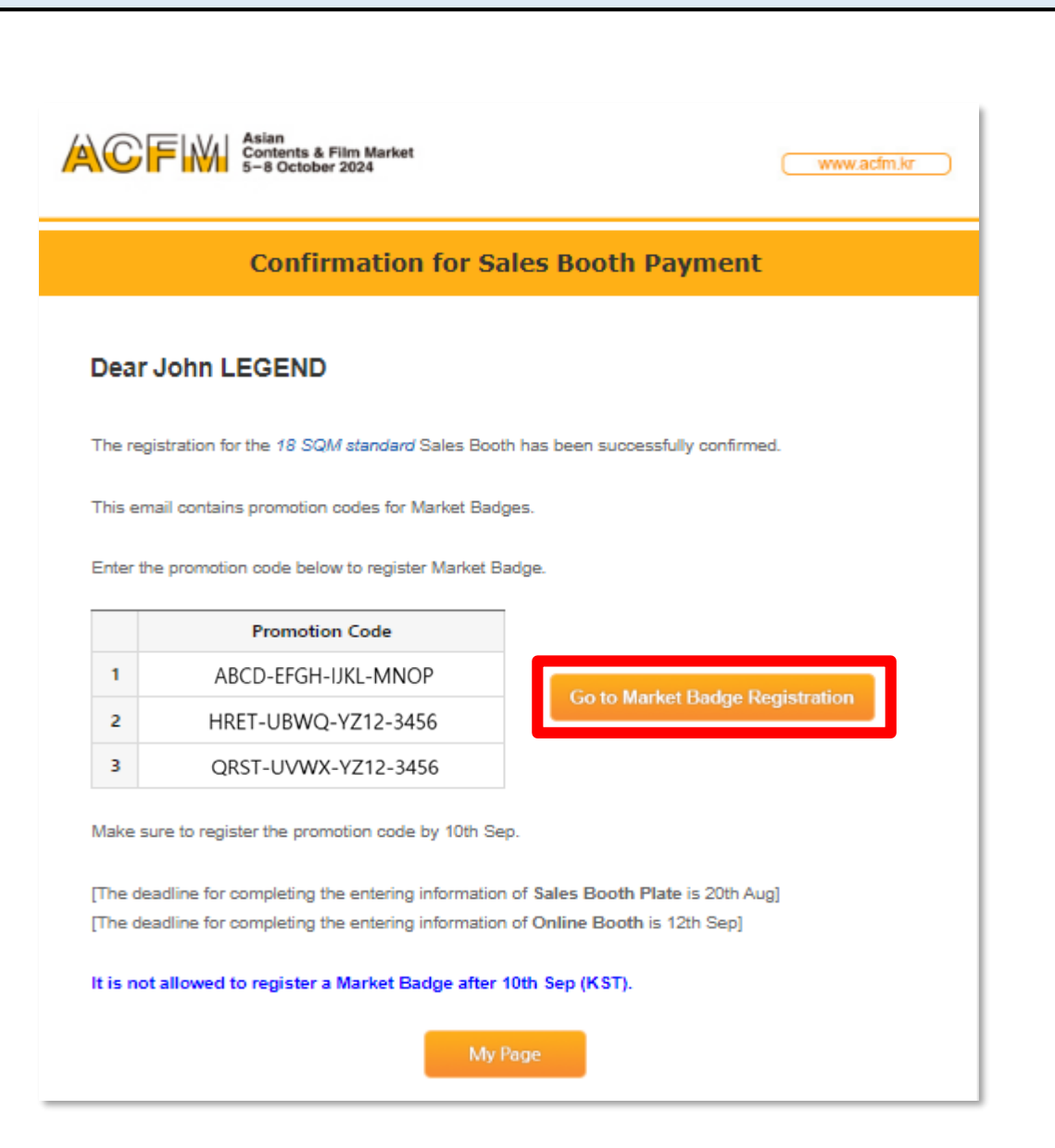

- **10.** <u>After the approval</u>, confirmation e-mail will be sent to your e-mail address. Please register the Market Badge with the promotion code(16 numbers) from confirmation e-mail.
- The approval process may take time depending on the situation.
- You only can register for one booth per an account.
- Please check the deadline of Market Badge.

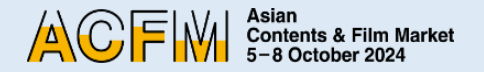

# Step 3. Market Badge

1-1. After logging in, click the 'Market Badge' button under 'Registration' menu.

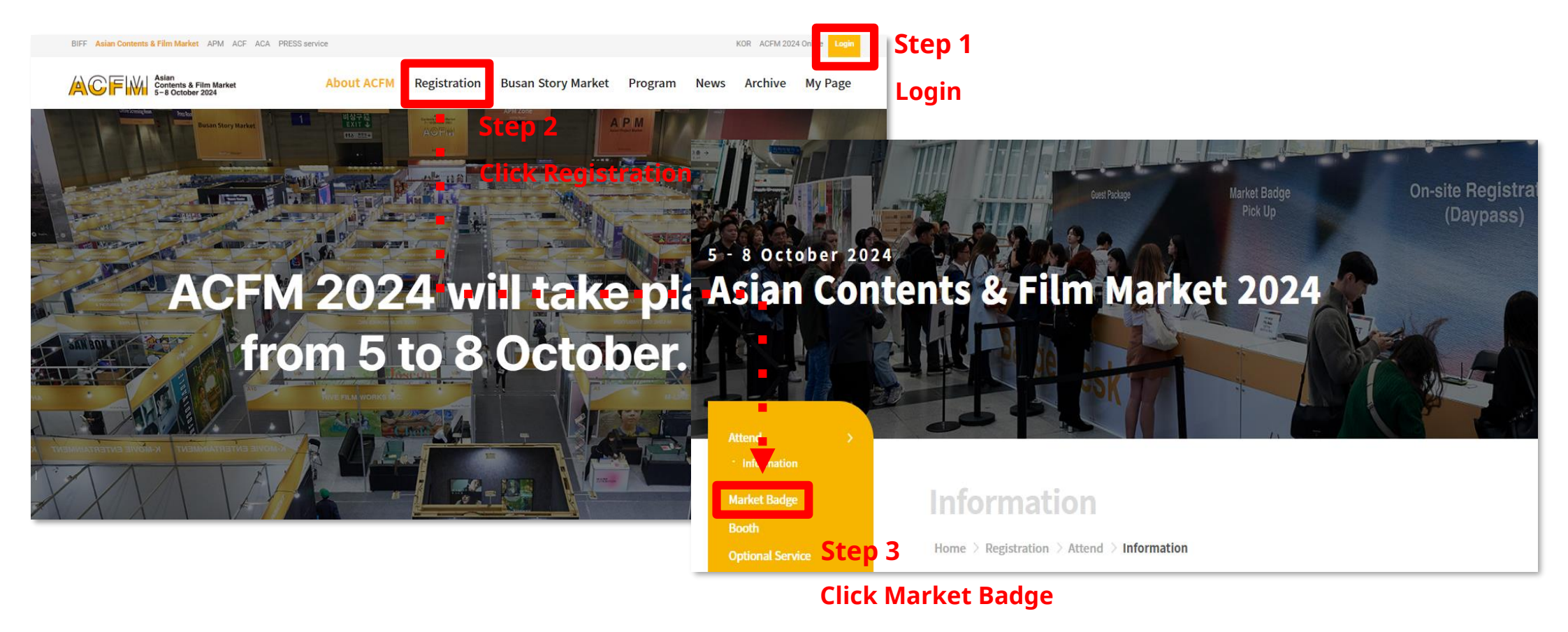

1-2. Or you can access to Market Badge Registration page through 'Confirmation for Sales Booth Payment' e-mail.

|                                     | Asian<br>Contents & Film Market<br>5-8 October 2024                                                                                           |                                                                        | www.acfm.kr |
|-------------------------------------|----------------------------------------------------------------------------------------------------|------------------------------------------------------------------------|-------------|
|                                     | Confirmation for Sa                                                                                                    | les Booth Payment                                                      |             |
| Dear J                              | ohn LEGEND                                                                                                    |                                                                        |             |
| The regist                          | tration for the 18 SQM standard Sales Boot                                                                                                    | h has been successfully confirmed                                      | d.          |
| This emai                           | il contains promotion codes for Market Bad                                                                                                    | jes.                                                                   |             |
| Enter the                           | promotion code below to register Market B                                                                                                    | adge.                                                                  |             |
|                                     | Promotion Code                                                                                                    |                                                                        |             |
| 1                                   | ABCD-EFGH-IJKL-MNOP                                                                                                    | Co to Market Badro Po                                                  | distration  |
| 2                                   | HRET-UBWQ-YZ12-3456                                                                                                    | Go to market badge ke                                                  | gisuauon    |
| з                                   | QRST-UVWX-YZ12-3456                                                                                                    |                                                                        |             |
| Make sure<br>[The dead<br>[The dead | e to register the promotion code by 10th Se<br>dline for completing the entering information<br>dline for completing the entering information | p.<br>of Sales Booth Plate is 20th Aug<br>of Online Booth is 12th Sep] | 2]          |
| lt is not a                         | llowed to register a Market Badge after                                                                                                    | l0th Sep (KST).                                                        |             |
|                                     | My                                                                                                    | age                                                                    |             |

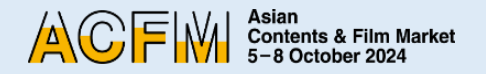

2. When you enter your company's name in 'Company Information' > 'Company Name',

the other blanks are automatically filled. Please make sure that all information entered should be precise.

| Market Badge                                                                                                    | Address *                                                                                                    |
|----------------------------------------------------------------------------------------------------|----------------------------------------------------------------------------------------------------|
| Home > Registration > Market Badge                                                                                                    | City*                                                                                                    |
| Market Badge Registration Guide KOR ENG                                                                                                    | Country * Select below                                                                                                    |
| Market Badge registration automatically grants participants on-site ticketing service for screenings at the festival and access to the events of ACFM.<br>All the information below will be saved as the main contact information and will be registered on the Online Database.                                                                                                    | Official Website Company Tel* + 82 -                                                                                                    |
| Company Information                                                                                                    | Company Email *                                                                                                    |
| * marked fields are mandatory.          Company Name         Registered Company: Search and click the Company Name from the list. There is no need to fill in the company information below. If you want to modify the information, you can edit the detail on 'My Page'.         First Time Participating Company: If your company is a newcomer to ACFM, click the button below for submitting the company information to ACFM Database. Once the company information is verified, a confirmation mail will be sent to your E-mail address. After confirmation, you will be able to find your company's name from the list.         First Time Participation | Main Business 1 *  The second second |

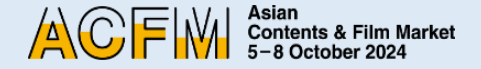

3. Fill out personal information for the Market Badge holder.

|              | Step 1<br>John Fill information                    | * marked fields are mandatory.<br>Last Name *<br>LEGEND |
|--------------|----------------------------------------------------|---------------------------------------------------------|
|              | 한글이름(Korean Name)                                  | Job Title *                                             |
|              |                                                    |                                                         |
|              | E-mail Address *                                   | Mobile Phone *                                          |
| Photo Upload | exhibition@acfm.com                                | + 82 -                                                  |
|              | Working Sector *                                   |                                                         |
|              | •                                                  |                                                         |
|              | Activity *                                         |                                                         |
|              | - •                                                |                                                         |
|              | Buyer *                                            | Press*                                                  |
|              | 🔾 Yes 💿 No                                         | 🔾 Yes 🌘 No                                              |
|              | Gender*                                            | Attendance Type *                                       |
|              | 🔿 Female 🜘 Male 🔿 Prefer not to say                | ⊖ Online                                                |
|              | * Any changes made after 10th Sep (KST) will not b | e reflected on physical Market Badge.                   |
|              |                                                    |                                                         |
| notion Cod   | e                                                  |                                                         |
|              |                                                    |                                                         |
| -            | APPLY                                              |                                                         |

### Step 2 Promotion Code Fill promotion code and click APPLY button

| ABCD        | -    | EFGH       | -   | IJKL       |     | MNOP         | APPLY        | Click |
|-------------|------|------------|-----|------------|-----|--------------|--------------|-------|
| - This prom | otio | n code has | bee | n applied. | The | applicable a | mount is \$0 |       |

Please make sure of clicking 'APPLY' button before going to the next step. Otherwise, payment could be different from the promoted price.

Consent to Collect and Use of Personal Information

✓ 개인정보의 수집 및 이용: ACFM은 참가자의 원활한 참가를 위해 필수 개인정보(이름, 성별, 로그인 ID, 비밀번호, 전화번호, 이메일, 직업, 회사명, 부서, 직책, 회사 주소, 회사 전화번호, 접속 IP 정보, 쿠키, 접속 로그, 서비스 이용 기록)을 수집합니다. 수집한 참가자의 개인 정보는 회원 관리 및 ACFM 온라인 사이트, 참가자 리스트, 비즈니스 미팅 신청 및 관리, 마켓 스크리닝, 배지 인쇄의 제한된 목적으로만 이용합니다. 개인정보의 제3자 제공: ACFM은 수집한 개인 정보를 참가자의 원활한 Cinando 멤버십, ACFM 전용 호텔 예약 사이트, 티켓 예매 사이트 및 배지 발급 시스템 이용을 위해 제3자에게 제공할 수 있습니다.

개인정보의 파기: ACFM이 수집한 모든 개인 정보는 처리 목적 달성 또는 당사자의 파기 요청 시 지체없이 파기합니다.

Collection & Use of Personal Information: ACFM collects participants' personal information (name, gender, log-in ID, email address, password, phone number, profession, company name, department, job title, company address, company phone number, access IP information, cookie, access log, service usage record) for ACFM participation. The collected data will only be used for limited purposes of member management, online ACFM, list of participants, business meetings, market screening, and badge print.

Data Transfer to a Third Party: ACFM can transfer participants' personal information to a third party for their access to Cinando membership, ACFM hotel reservation system, guest ticket reservation system, and badge print system. Disposal of Collected Information: ACFM immediately disposes of the collected personal information once the purpose is achieved or upon the request of participants.

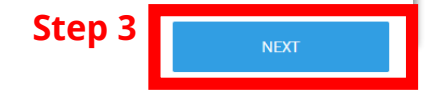

- Please make sure of clicking 'APPLY' button to register promotion code before going to the next step. Otherwise payment fee may differ from promotional price.
- The 'Consent to Collect and Use of Personal Information' checkbox is pre-selected. You must check this box to proceed to the next step.
- Each promotion codes need different accounts to register(Not re-usable).

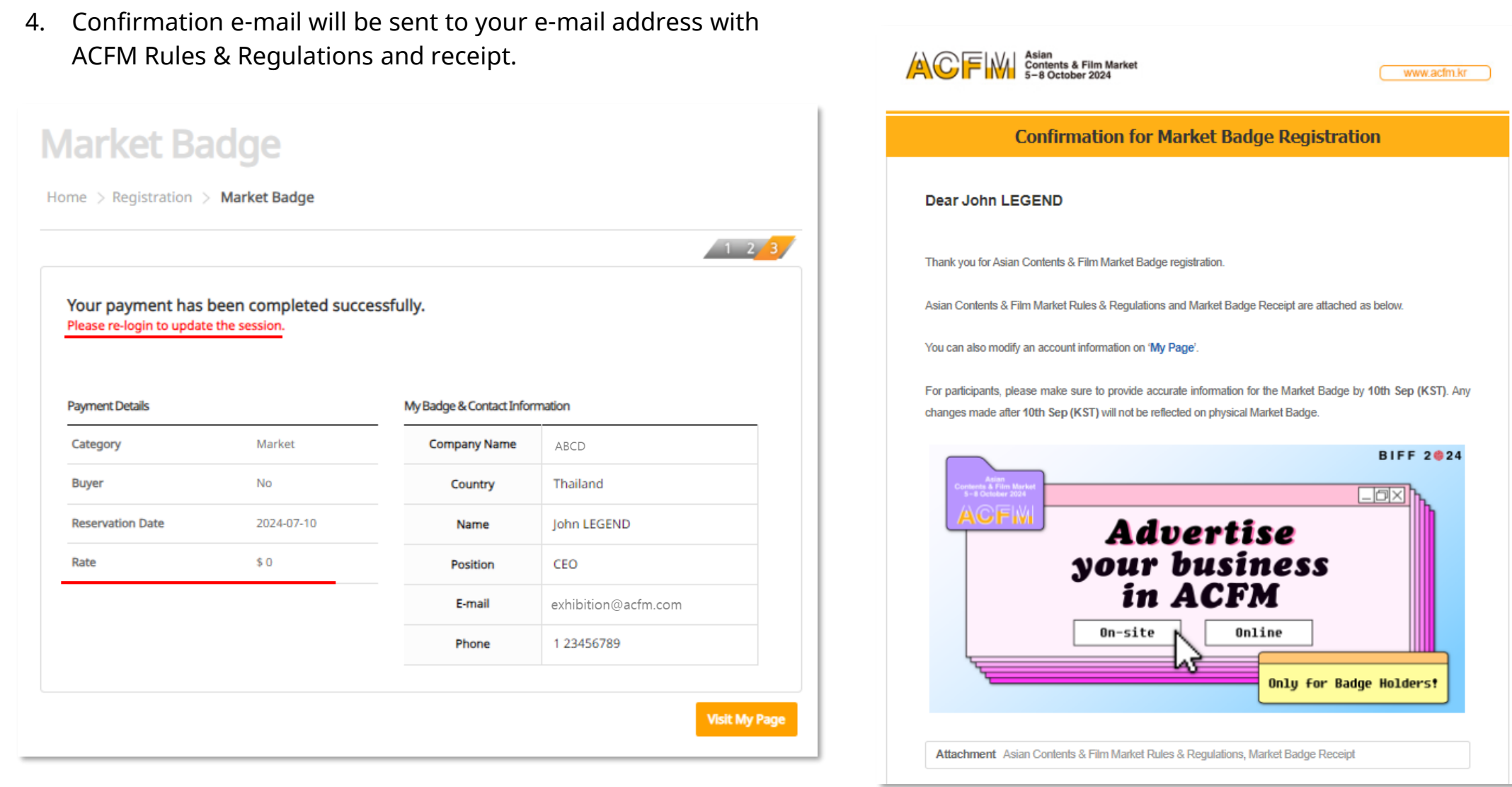

\* Please feel free to contact us If you have any questions (badge@acfm.kr)

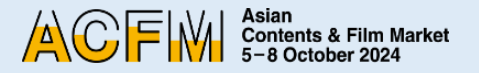

- 5. After registering your Market Badge, <u>please upload the Booth Plate via My page.</u>
- You must upload the Booth Plate until 20 Aug.
- You can't fill out the booth information without registering Market Badge information
- If you do not make separate adjustments to the booth plate, it will be saved with the **<u>default company name</u>**.

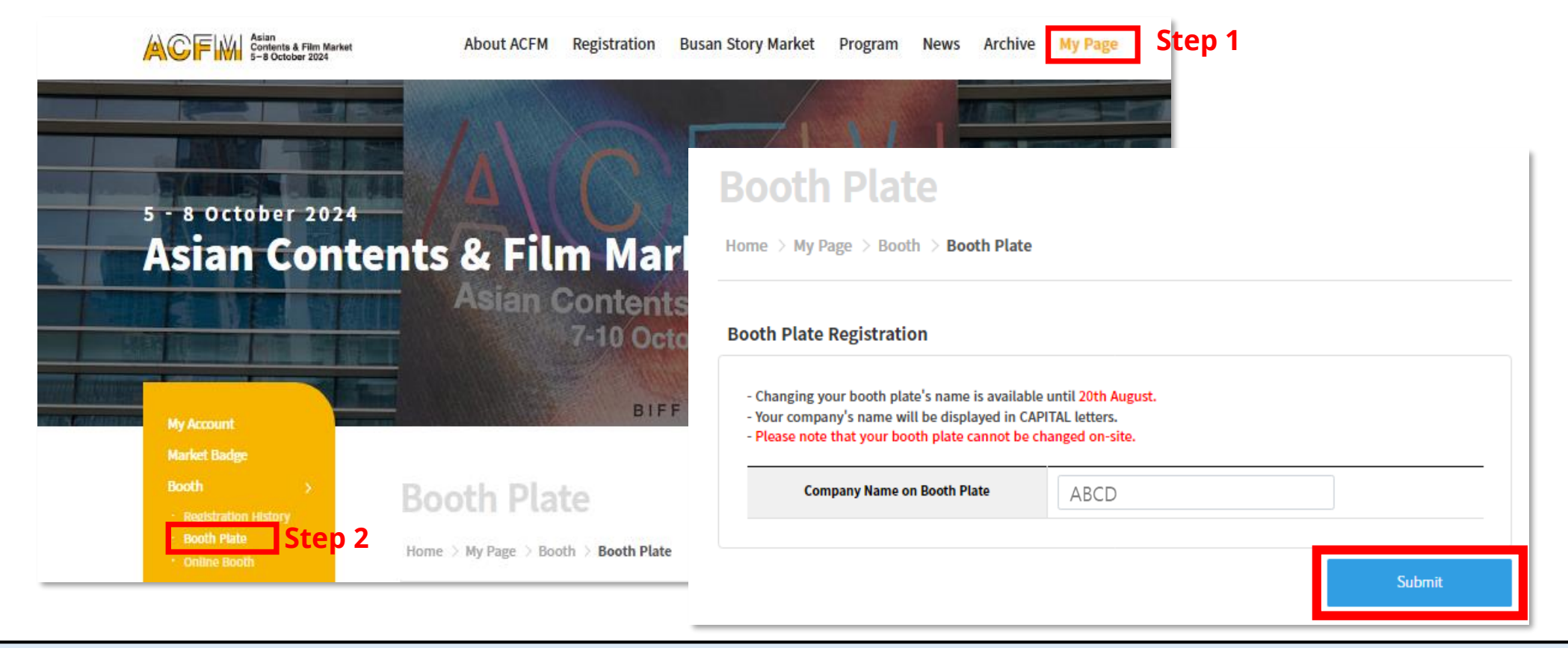

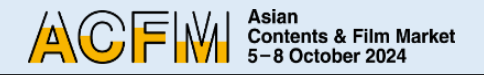

| Asian<br>S-8 October 2024 | About ACFM                           | Registration                | Busan Story Market           | Program | News | Archive | My |
|---------------------------|--------------------------------------|-----------------------------|------------------------------|---------|------|---------|----|
|                           | ACF                                  | Asian<br>Content<br>5-8 Oct | s & Film Market<br>ober 2024 | ×       |      |         |    |
|                           | E-mail                               |                             |                              |         |      |         |    |
| 2                         | Password                             |                             |                              |         |      |         |    |
|                           |                                      | Login                       |                              |         |      |         |    |
| Forg                      | ot your E-mail?<br>ot your password? |                             | Create an acc                | ount    |      |         |    |

1. Click **<Login>** on the top right corner of <u>ACFM Official Website</u>.

You must re-login after registering your market badge to proceed with the Online Market Screening upload. 2. Click My Page > Booth > Online Booth> Screening > Add Screening.

|                                                                    |                                                                                        | Home > My Page > <b>Mark</b>                                                       | et Screening                                |                  |                           |
|--------------------------------------------------------------------|----------------------------------------------------------------------------------------|------------------------------------------------------------------------------------|---------------------------------------------|------------------|---------------------------|
| Screening S                                                        | Status                                                                                 |                                                                                    |                                             |                  |                           |
| No                                                                 | Туре                                                                                   | Order Number                                                                       | Film Cour                                   | nt               | Date                      |
| 1 Online Booth 171807335486585 5 2                                 |                                                                                        |                                                                                    |                                             |                  |                           |
| Total Film Court                                                   | Online Booth<br>nt 5Films.<br>Information                                              | 171807335486585                                                                    | 5                                           | 2<br>Tip 🖏 Rough | 024/06/11<br>Cut 📸 Traile |
| Total Film Cour<br>Screening I<br>Viewer Statics                   | Online Booth<br>nt 5Films.<br>Information<br>of Total Films : 👔 Save as<br>Film Image  | 171807335486585<br>;<br>;<br>Film Details                                          | 5<br>Full Movie<br>Status                   | 2 Clip 📆 Rough   | Cut Traile                |
| Total Film Court<br>Screening I<br>/iewer Statics                  | Online Booth<br>nt 5Films.<br>Information<br>of Total Films : 🗊 Save as<br>Film Image  | 171807335486585<br>Film Details                                                    | Full Movie Status                           | 2 Clip Rough     | Cut Traile                |
| Total Film Court<br>Screening I<br>fiewer Statics<br>No<br>NO DATA | Online Booth<br>nt 5Films.<br>Information<br>of Total Films : () Save as<br>Film Image | 171807335486585         Film Details         ce some time to convert the submitted | Full Movie Status video. Please check after | Clip The Rough   | Cut Traile                |

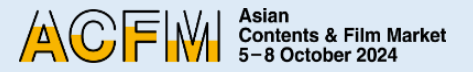

3. Fill in the required blanks and click **<Save and Next>**. You must enter all information in English.

| Please fill in the information b<br>All information must be ente<br>Required fields(*) must be fi<br>Please note that your title m | velow.<br>red in English.<br>led in.<br>ust not include any special characters. (e.g. ?@!%*)                              |
|----------------------------------------------------------------------------------------------------|----------------------------------------------------------------------------------------------------|
| English Title *                                                                                                    |                                                                                                    |
| Production Country                                                                                                    | Korea     Afghanistan     Albania     Algeria     If you can't find the country you are seeking, please type in directly. |
| Production Year                                                                                                    | 2024                                                                                                    |
| Running Time                                                                                                    | minutes * Running Time is recommended to 120 minutes or less.                                                             |
| 1                                                                                                    | agree to register this content for Online Market Screening.*                                                              |

 Upload 'Poster' and 'Still Cut' images, and then click <Save and Next> to save the files, then click again to go to the next step.

| Im Materials               |                                                                                                    |
|----------------------------|----------------------------------------------------------------------------------------------------|
|                            | Online Market Screening Guide KOR ENG                                                                                  |
| Please note that your file | name must not include any special characters. (e.g. ?@'!%*)                                                            |
| Title                      | (GUIDE)TEST 20240711                                                                                                   |
| Press-kit (PDF)            | <mark>파일 선택</mark> 선택된 파일 없음<br>* The maximum file size allowed is 5MB, and only PDF files are allowed.                |
| Poster (Image)             | <mark>파일 선택</mark> 선택된 파일 없음<br>* The maximum file size allowed is 5MB, and only JPG and GIF files are allowed.        |
| Still Cut (Image)          | <mark>파일 선택</mark> 선택된 파일 없음 *<br>* The maximum file size allowed is 5MB, and only JPG, PNG and GIF files are allowed. |
| Previous Step              | Save and New                                                                                                    |

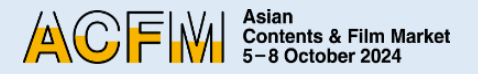

5. 1 Please upload the appropriate file for each fields according to the 'Market Screening Technical Guide' by pressing <Upload>.

| NDATOR |
|--------|
|        |
|        |
|        |
|        |

5. ② Press **<Browse>** to search your video file. Wait a few seconds for it to load.

| Asian<br>Contents & Film Mark<br>5-8 October 2024 | vet                                                 |
|---------------------------------------------------|-----------------------------------------------------|
| Drop Files He                                     | re                                                  |
| Browse                                            |                                                     |
|                                                   | Asian<br>Contents & Film Market<br>5-8 October 2024 |
|                                                   | Drop Files Here                                     |
|                                                   | Browse                                              |

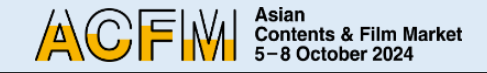

5. ③ Press **<Save and Next>** once all your files are loaded.

| F Full Movie | Play Delete |  |
|--------------|-------------|--|
| Clip         | Play Delete |  |
| Rough Cut    | Play Delete |  |
| Trailer      | Play Delete |  |

**X Note** 

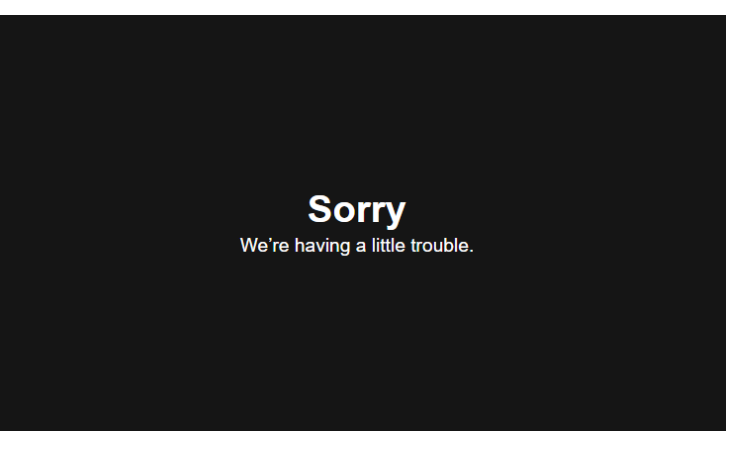

- It will take some time to convert the video when uploading a video file.
- If you click the Play button, you might encounter an error message similar to the image shown above. However, there is no issue, so please wait and try playing it again later.
- The upload speed may vary depending on your internet connection. If it takes a long time to upload, please refer to 'Market Screening Technical Guide' and compress the video file and try re-uploading it again.

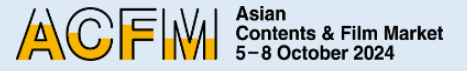

| Badge Holders<br>(ACFM,APM) | <ul> <li>Korea</li> <li>Afghanistan</li> <li>Albania</li> <li>Algeria</li> </ul>                        | Î                                         |
|-----------------------------|----------------------------------------------------------------------------------------------------|-------------------------------------------|
| Press                       | <ul> <li>All Countries</li> <li>Korea</li> <li>Afghanistan</li> <li>Albania</li> <li>Algeria</li> </ul> | *selected countries can screen your film. |
| Buyers                      | <ul> <li>All Countries</li> <li>Korea</li> <li>Afghanistan</li> <li>Albania</li> <li>Algeria</li> </ul> | *selected countries can screen your film. |
| Previous Step               |                                                                                                    | Save and N                                |

- 6. You can set the Viewing Rights for each individual works. Press **<Save and Next>** to finish your screening upload.
  - Viewing Rights will only be granted to the selected countries. Please note that everyone can screen your film if you do not make any changes to the Viewing Rights setting.
  - Individual settings for the Viewing Rights of Full Movie, Clip, and Rough-cut is unavailable.
  - You can modify your Viewing Rights until Thu, 12 September, 23:59 (KST).
  - Trailer is open for everyone and Viewing Rights for trailers cannot be changed.

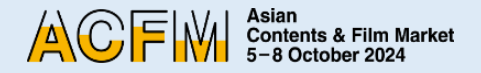

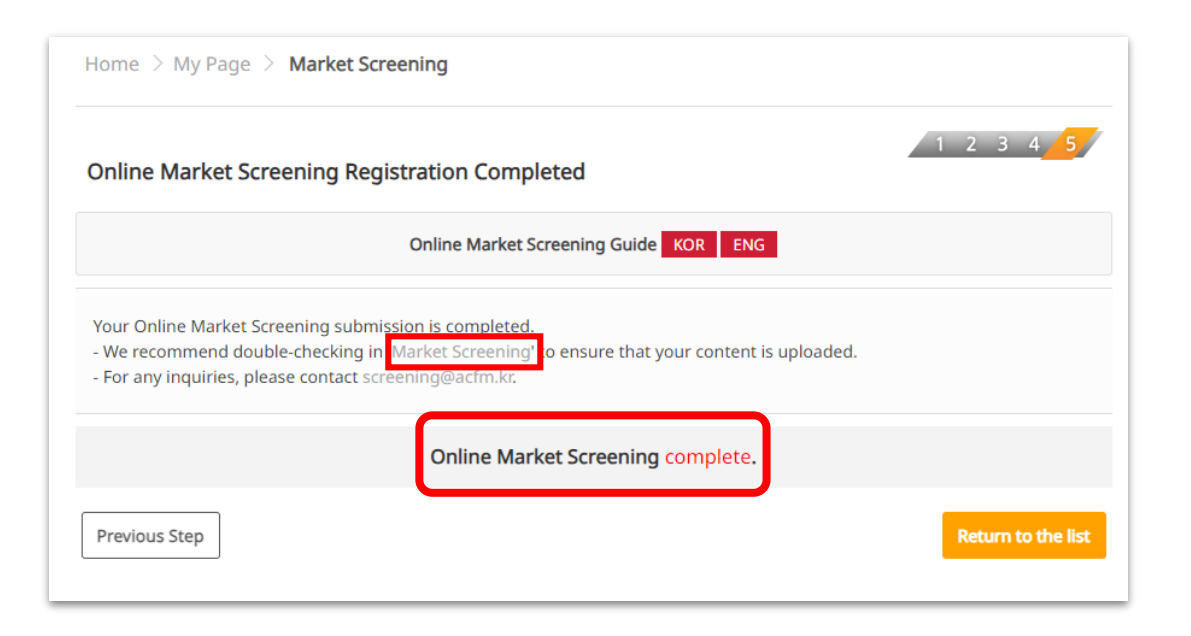

7. After all the registration is done, you can check the following page.

You can freely add or edit Online Market Screening information until Thu, 12 September, 23:59 (KST).

- **\*\*** 3 Ways to check submitted information :
  - 1) Go to 'My Page > Market Screening'.
  - Click on 'Market Screening' that appears on the 'Online Market Screening Registration Completed' page.
- 3) Click **<Online Market Screening complete>.**

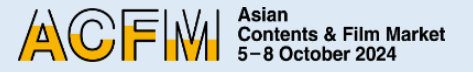

## **Booth Set Up - Institution**

#### 1. After Login on ACFM Official Website,

#### Click on **My Page > Booth > Online Booth** tab.

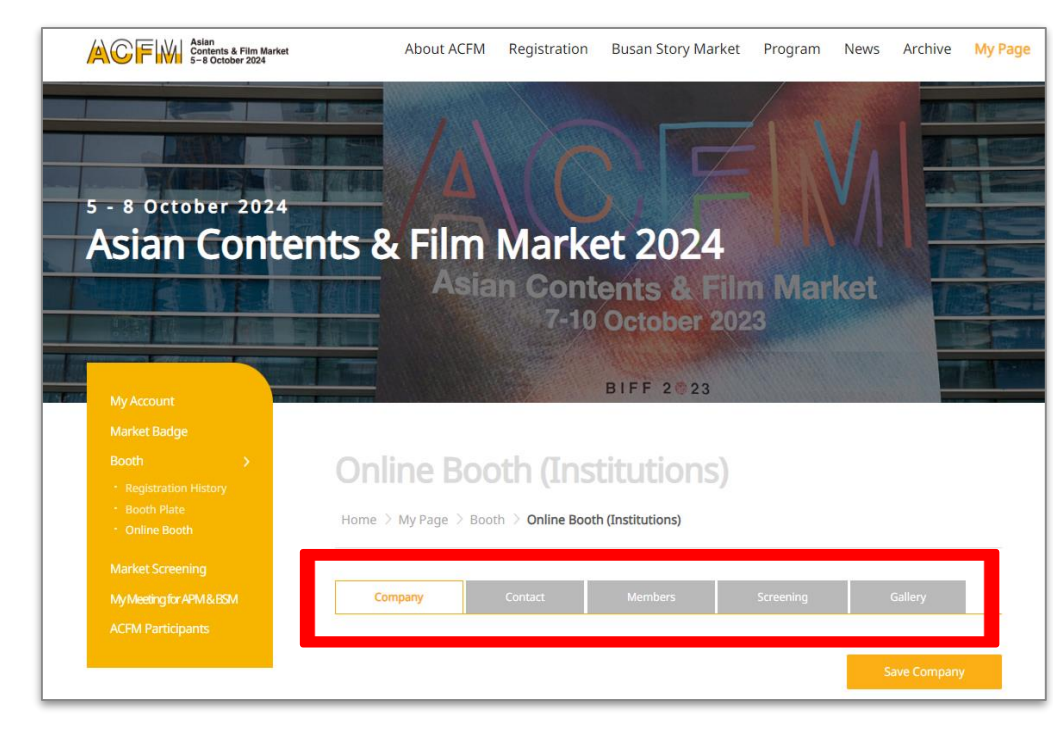

- 2. Below are the detailed information for each category.
  - ① **COMPANY:** Settings for company information, company's image and main page artwork.

| Company                                                                 | Contact                                                                                             | Members                                                | Screening                      | Gallery      |  |  |  |  |  |
|-------------------------------------------------------------------------|----------------------------------------------------------------------------------------------------|--------------------------------------------------------|--------------------------------|--------------|--|--|--|--|--|
| Company Informa                                                         | tion                                                                                                |                                                        | I                              | Save Company |  |  |  |  |  |
| - Your Booth Category<br>- Company informatio<br>- Please note that mod | is <b>Institution</b> .<br>n can be modified at Edit<br>lifying Online Booth infor                  | My Badge until 10 Septen<br>mation will not be allowed | nber.<br>d after 12 September. |              |  |  |  |  |  |
| 2                                                                       |                                                                                                    |                                                        |                                |              |  |  |  |  |  |
|                                                                         | Comp                                                                                                | any Name<br>puntry                                     |                                |              |  |  |  |  |  |
|                                                                         | ~                                                                                                   | City                                                   |                                |              |  |  |  |  |  |
| 파일 선택 선택된                                                               | 파일 선택된 파일 없음<br>I as a company logo on the main page of your Online Booth.                          |                                                        |                                |              |  |  |  |  |  |
|                                                                         | Main                                                                                                | Page Artwork                                           |                                |              |  |  |  |  |  |
| 파일 선택 선택된 파일                                                            | 없음                                                                                                  |                                                        |                                |              |  |  |  |  |  |
| Main Page Artwork(1                                                     | Main Page Artwork(1920x620) will be displayed as a wallpaper on the main page of your Online Booth. |                                                        |                                |              |  |  |  |  |  |
| Company Email cks                                                       | duf9910@naver.com                                                                                   |                                                        |                                |              |  |  |  |  |  |
| Company Tel. +05                                                        | 1-111111                                                                                            |                                                        |                                |              |  |  |  |  |  |
| Activity Film<br>Company Profile test                                   | i Commission / Film Instit<br>1                                                                     | ute / Agency - Sales                                   |                                |              |  |  |  |  |  |

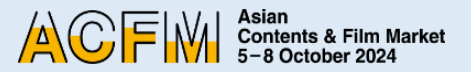

## **Booth Set Up - Institution**

#### **2 CONTACT :**

Set the contact information that will be displayed in the Online Booth.

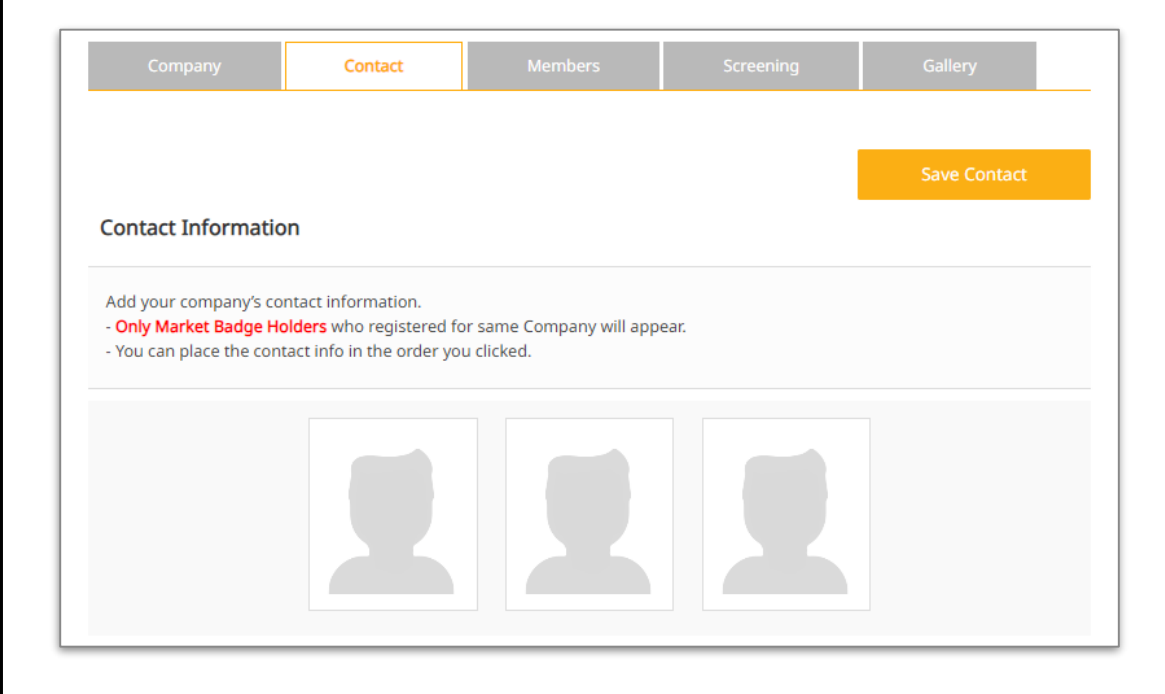

### **3 MEMBERS :**

You can search and add Member companies. Click on **<Search Company>** to list the Member companies who have purchased the booths.

|                |                                                                                                    |                                                          | 1       | Court Comment |
|----------------|----------------------------------------------------------------------------------------------------|----------------------------------------------------------|---------|---------------|
| fembers Inform | nation<br>cking 'Search Company' and<br>istered in Booth will appear<br>ck not to add irrelevant comj | link them under your co<br>on the search bar.<br>panies. | ompany. |               |
| No.            | Company N                                                                                             | lame                                                     | Country | Delete        |
|                |                                                                                                    |                                                          |         |               |

## **Booth Set Up - Institution**

#### **④** SCREENING :

Upload Online Market Screening files.

| Compan            | у            | Contact        | Members                 | Screening           | Gallery                  |
|-------------------|--------------|----------------|-------------------------|---------------------|--------------------------|
|                   |              |                |                         |                     |                          |
| Carooning         | tetus.       |                |                         |                     | Add Screening            |
| Screening S       | status       |                |                         |                     |                          |
| No                | Туре         |                | Order Number            |                     | Film Count               |
| 1                 | Online Booth | 17195478224212 | [2024-06-28 오후 1:10:31) |                     | 5                        |
| - Total Film Cour | nt 5Films.   |                |                         |                     |                          |
| Screening I       | nformation   |                |                         |                     |                          |
| Sciecting         |              |                |                         | 📭 Full Movie 🛛 🗮 Cl | ip 📰 Rough Cut 📰 Trailer |
| No                | Film Image   |                | Film Details            | Status              | Actions                  |
| NO DATA           |              |                |                         |                     |                          |
|                   |              |                |                         |                     |                          |
|                   |              |                |                         |                     | Add Screening            |

Please refer to the **'Market Screening Technical Guide'** for detailed information on uploading Online Market Screening and purchasing additional Online Market Screening.

### **5** GALLERY :

You can upload materials such as text, images, and video.

| Company                                                                          | Contact                                                                                                    | Members                                                                               | Screening                                | Gallery      |
|----------------------------------------------------------------------------------|----------------------------------------------------------------------------------------------------|---------------------------------------------------------------------------------------|------------------------------------------|--------------|
|                                                                                  |                                                                                                    | _                                                                                     |                                          |              |
|                                                                                  |                                                                                                    |                                                                                       | Upload Image                             | Upload Video |
| Company's Ga                                                                     | illery                                                                                                    |                                                                                       |                                          |              |
|                                                                                  | Marke                                                                                                    | t Screening Regulations K                                                             | OR ENG                                   |              |
| You can upload ir<br>- The gallery imag<br>- You can ONLY u<br>- Please download | nage and video that contain co<br>ges may contain a brief descrip<br>pload <mark>one video file</mark> .<br>d the [Market Screening Regul | ompany's information or ac<br>otion of your company.<br>ations] at the top for furthe | tivities in your gallery.<br>er details. |              |
| _                                                                                | Image                                                                                                    | Image Date                                                                            | Video                                    |              |
| Туре                                                                             |                                                                                                    | inage bate                                                                            | Video                                    | Video Date   |

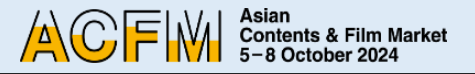

## Booth Set Up - Sales (FILM/ TV/ IP/ TECH)

1. Click on the 'Login' button located at the top right corner of <u>ACFM Official Website</u>.

And Click the **My Page > Booth > Online Booth** tab.

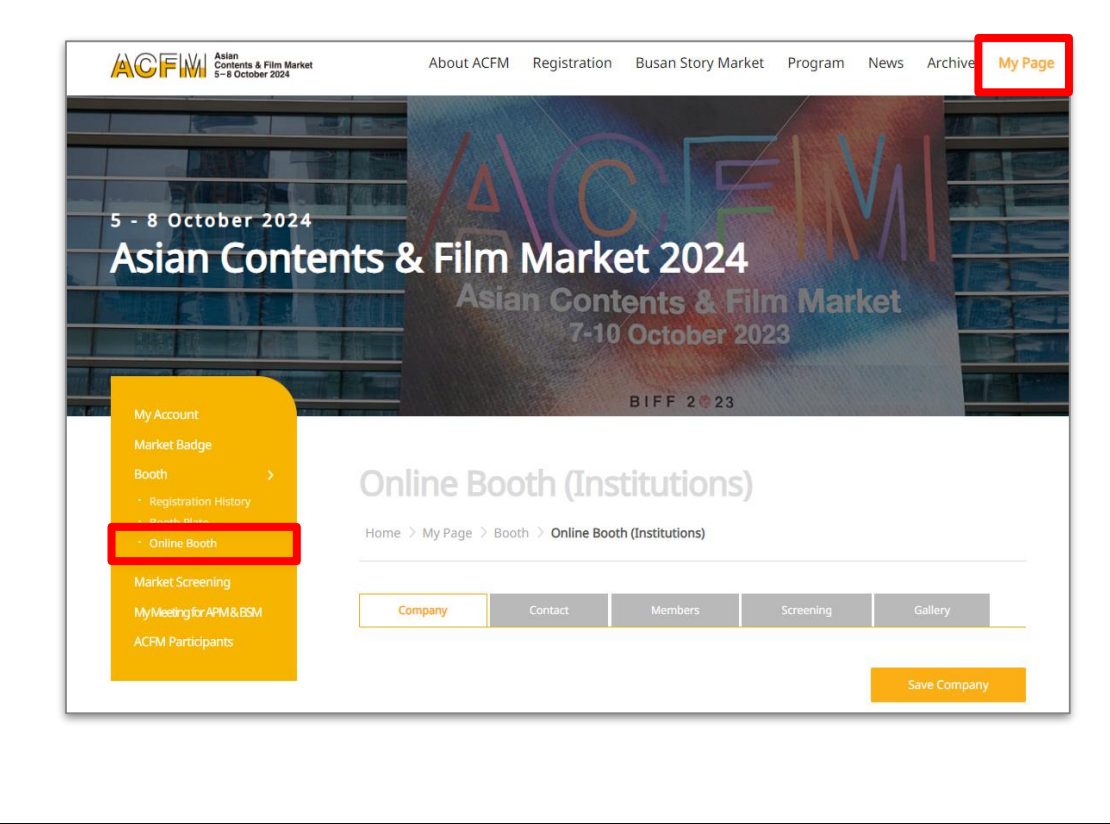

2. Below are the detailed information for each category.

 COMPANY : Settings for company information, company's image and main page artwork.

| Company                                                                                              | Contact                                                             | Screening                                | Line-up                                  |                         |
|----------------------------------------------------------------------------------------------------|---------------------------------------------------------------------|------------------------------------------|------------------------------------------|-------------------------|
| Company Information                                                                                  |                                                                     |                                          | I                                        | Save Company            |
| - Your Booth Category is Sales -<br>- You can modify your company<br>- Please note that modifying Or | <b>Tech</b> .<br>'s information at Edit M<br>line Booth information | y Badge until 10 S<br>will not be allowe | eptember.<br>d after 12 September.       |                         |
|                                                                                                    | Company Na<br>Country<br>Address                                    | me CUTE<br>Korez<br>120, s               |                                          |                         |
| 파일 선택 ] 선택된 파일 없음<br>The uploaded image will be di                                                   | City<br>splayed as a company l                                      | Busai<br>ogo on the main p               | age of your Online Booth.                |                         |
|                                                                                                    | 1                                                                   | Deadli<br><mark>[hu, 12 S</mark>         | ne for Booth<br><mark>eptember,</mark> 2 | n Set Up<br>23:59 (KST) |

![](_page_35_Picture_0.jpeg)

## Booth Set Up - Sales (FILM/ TV/ IP/ TECH)

#### **2 CONTACT :**

Set the contact information that will be displayed in the Online Booth.

|                                               |                              | Second                  | ene op |              |
|-----------------------------------------------|------------------------------|-------------------------|--------|--------------|
|                                               |                              |                         |        | Save Contact |
| Contact Informatio                            | n                            |                         |        |              |
| Add your company's co<br>Only Market Badge Hu | ntact information.           | same Company will appea | c      |              |
| - You can place the con                       | tact info in the order you o | licked.                 |        |              |
|                                               |                              |                         |        |              |
|                                               |                              |                         |        |              |
|                                               |                              |                         |        |              |
|                                               |                              |                         |        |              |

### **3 SCREENING :**

Upload Online Market Screening files.

|               |              |                                         |                    | Add Screening               |
|---------------|--------------|-----------------------------------------|--------------------|-----------------------------|
| Screening     | Status       |                                         |                    |                             |
| No            | Туре         | Order Number                            |                    | Film Count                  |
| 1             | Online Booth | 172084422627777 (2024-07-13 오후 1:17:07) |                    | 10                          |
| Screening     | Information  |                                         | 📸 Full Movie 🛛 🗱 ( | Clip 📸 Rough Cut 🛛 🎁 Traile |
|               |              |                                         |                    |                             |
| No            | Film Image   | Film Details                            |                    | Actions                     |
| No<br>NO DATA | Film Image   | Film Details                            |                    | Actions                     |

Please refer to the **'Market Screening Technical Guide'** for detailed information on uploading Online Market Screening and purchasing additional Online Market Screening.

![](_page_36_Picture_0.jpeg)

### **Booth Set Up - Sales > FILM**

① Click on the **My page > Booth > Online Booth > Line-up**.

Upload film trailers and film information.

| Contact Informatio                                                                     | on                                                                                    |                                    |  |
|----------------------------------------------------------------------------------------|---------------------------------------------------------------------------------------|------------------------------------|--|
| Add your company's co<br>- <mark>Only Market Badge H</mark><br>- You can place the con | ontact information.<br>olders who registered for sa<br>tact info in the order you cli | ame Company will appear.<br>icked. |  |
|                                                                                        |                                                                                       |                                    |  |
|                                                                                        |                                                                                       |                                    |  |

② When entering information, please enter all information in English. After entering the information, click **<Save and Next>**.

| Production company  |                                                                                                    |               |
|---------------------|----------------------------------------------------------------------------------------------------|---------------|
| Stage of Production | Development 🗸                                                                                                    |               |
|                     | First Name Last Name                                                                                                    | Del           |
| Credit              | Director 🗸                                                                                                    |               |
|                     |                                                                                                    | Add           |
|                     | Achievement                                                                                                    | Del           |
| Achievements        |                                                                                                    | Del           |
|                     | e.g) 2023 Busan International Film Festival - New Currents Award<br>2022 Busan International Film Festival – In Competition | Add           |
| Logline             |                                                                                                    |               |
|                     | * Within 200 characters.                                                                                                    |               |
| Synopsis *          |                                                                                                    |               |
|                     | * English synopsis only.                                                                                                    |               |
|                     |                                                                                                    | and Next      |
| Previous step       |                                                                                                    | bave and Next |

![](_page_37_Picture_0.jpeg)

## **Booth Set Up - Sales > FILM**

③ You can upload detailed materials such as press kits, posters, and still cuts. After entering the information, click <Save and Next>.

|                     | Market Screening Regulations KOR ENG                                                                  |  |
|---------------------|----------------------------------------------------------------------------------------------------|--|
| Only English charac | ters are allowed for fields                                                                           |  |
| Title               |                                                                                                    |  |
| Press-kit (PDF)     | <b>파일 선택</b> 선택된 파일 없음                                                                                |  |
|                     | * The maximum file size allowed is 5MB, and only PDF files are allowed.<br>파일 선택] 선택된 파일 없음           |  |
| Poster (Image)      | $\ensuremath{^{\star}}$ The maximum file size allowed is 5MB, and only JPG and GIF files are allowed. |  |
| Still Cut (Image)   | 파일 선택 전택된 파일 없음 + *                                                                                   |  |
|                     | - The maximum me size anowed is swib, and only jPG and size hies are anowed.                          |  |

After submitting Line-up information, you can upload additional materials for the Line-up by uploading **<Trailer>** and **<Gallery>**.

|                      |                                    |                                                  |                                          |       | I                                      |                                   |
|----------------------|------------------------------------|--------------------------------------------------|------------------------------------------|-------|----------------------------------------|-----------------------------------|
|                      |                                    |                                                  |                                          |       | Add Li                                 | ine-up                            |
| IIM LIN              | e-up Inform                        | nation                                           |                                          |       |                                        |                                   |
| Upload t<br>Please n | railers by click<br>ote that you C | ing 'ADD Line-up' butto<br>ANNOT upload a Full M | <b>n.</b><br>lovie file in your Line-up. |       |                                        |                                   |
| There is             | no limit to the                    | number of contents yo                            | ou can upload to your Lin                | e-up. |                                        |                                   |
| There is             | no limit to the                    | number of contents yo                            | ou can upload to your Lin                | e-up. | Clip Pouch Cur                         | t 💌 Trailer                       |
| There is             | no limit to the                    | number of contents yo                            | u can upload to your Lin                 | e-up. | 🖥 Clip 🛛 📸 Rough Cu                    | t 📑 Trailer                       |
| No.                  | no limit to the<br>Type            | number of contents yo                            | u can upload to your Lin<br>Title        | e-up. | Clip 📷 Rough Cu<br>Action              | t 📑 Trailer<br>Show ir<br>Line-up |
| No.                  | Type                               | number of contents yo                            | u can upload to your Lin<br>Title        | e-up. | Clip Rough Cur<br>Action               | t 📰 Trailer<br>Show ir<br>Line-up |
| No.                  | Type<br>Film<br>Line-up            | number of contents yo                            | u can upload to your Lin                 | e-up. | Clip Rough Cu<br>Action<br>Edit Delete | t Trailer<br>Show ir<br>Line-up   |

![](_page_38_Picture_0.jpeg)

### **Booth Set Up - Sales > TV**

1. In **<Original Work's Title>** field, enter the original title of the content. (Leave it blank if there is no primary source material such as novels or cartoons.)

In the **<No. of Episodes>** field, enter the total number of episodes.

| Company                                                                               |                                                   | 100.000                                   |   |
|---------------------------------------------------------------------------------------|---------------------------------------------------|-------------------------------------------|---|
|                                                                                       |                                                   | Line up                                   |   |
| TV Line-up Informa                                                                    | lon                                               |                                           | _ |
| Please fill in the informat<br>- All information must be<br>- Required fields(*) must | on below.<br>entered in English.<br>se filled in. |                                           |   |
| Please note that your til                                                             | e must not include any special characters.        | (e.g. ?@'!%*)                             |   |
|                                                                                       |                                                   |                                           | _ |
| English Title *                                                                       |                                                   |                                           |   |
|                                                                                       | C Korea                                           | 1                                         | ÷ |
| Production Country                                                                    | C Afghanistan                                     |                                           |   |
| ,                                                                                     | Albania                                           |                                           | - |
|                                                                                       | If you can't find the country                     | you are seeking, please type in directly. |   |
|                                                                                       | 2023                                              |                                           |   |
| Production Year                                                                       |                                                   |                                           |   |
| Production Year<br>Running Time                                                       | minuter                                           |                                           |   |

 After submitting Line-up information, you can upload additional materials for the Line-up by uploading **<Trailer>** and **<Gallery>**.

| Com                                               | npany                                                               | Contact                                                                                | Screening                                                             | Line-up                    |                            |                               |
|---------------------------------------------------|---------------------------------------------------------------------|----------------------------------------------------------------------------------------|-----------------------------------------------------------------------|----------------------------|----------------------------|-------------------------------|
|                                                   |                                                                     |                                                                                        |                                                                       |                            | Add Lir                    | ie-up                         |
| V Line<br>Upload t<br>Please n                    | -up Inform<br>trailers by clic                                      | king 'ADD Line-up' butto                                                               | on.<br>Iovie file in your Line-up                                     |                            |                            |                               |
| Upload t<br>Please n<br>There is                  | -up Inform<br>trailers by clic<br>tote that you (<br>no limit to th | Nation<br>king 'ADD Line-up' butk<br>CANNOT upload a Full M<br>e number of contents yo | on.<br>Iovie file in your Line-up<br>ou can upload to your L          | ne-up.                     | Clip 📸 Rough Cut           | Trailer                       |
| V Line<br>Upload t<br>Please n<br>There is<br>No. | trailers by clic<br>tote that you (<br>no limit to th               | Nation<br>king 'ADD Line-up' butk<br>CANNOT upload a Full M<br>e number of contents yo | on.<br>Iovie file in your Line-up<br>ou can upload to your L<br>Title | ne-up.<br>₱₽ Full Movie ■₽ | Clip 💼 Rough Cut<br>Action | Trailer<br>Show in<br>Line-up |

![](_page_39_Picture_0.jpeg)

### **Booth Set Up - Sales > IP**

1. In **<Other Works by the Author>** field, enter the major works by the author. Leave it blank if there are no relevant works.

![](_page_39_Picture_3.jpeg)

 After submitting Line-up information, you can upload additional materials for the Line-up by uploading **<Trailer>** and **<Gallery>**.

| Cor                                               | npany                                                             | Contact                                                                        | Screening                                                                             | Line-uç |               |           |                               |
|---------------------------------------------------|-------------------------------------------------------------------|--------------------------------------------------------------------------------|---------------------------------------------------------------------------------------|---------|---------------|-----------|-------------------------------|
| IP Line <sup>.</sup>                              | -up Informa                                                       | ation                                                                          |                                                                                       |         |               | Add Lin   | eup                           |
|                                                   |                                                                   |                                                                                |                                                                                       |         |               |           |                               |
| - Upload<br>- <mark>Please r</mark><br>- There is | trailers by clici<br>note that you C<br>s no limit to the         | king 'ADD Line-up' butto<br>ANNOT upload a Full Mo<br>e number of contents you | n.<br><mark>wie file in your Line-up</mark> .<br>u can upload to your Li              | ne-up.  |               |           |                               |
| - Upload<br>- <mark>Please r</mark><br>- There is | trailers by clic<br>note that you C<br>s no limit to the          | king 'ADD Line-up' butto<br>ANNOT upload a Full Mo<br>e number of contents you | n.<br>wie file in your Line-up.<br>u can upload to your Li                            | ne-up.  | 🍋 Clip        | Rough Cut | <b>T</b> railer               |
| - Upload<br>- Please r<br>- There is<br>No.       | trailers by clici<br>note that you C<br>s no limit to the<br>Type | king 'ADD Line-up' butto<br>ANNOT upload a Full Mo<br>e number of contents you | n.<br>wie file in your Line-up.<br>u can upload to your Li<br>u can upload to your Li | ne-up.  | n Clip<br>Act | nough Cut | Trailer<br>Show ir<br>Line-up |

![](_page_40_Picture_0.jpeg)

## **Booth Set Up - Sales > TECH**

- 1. In **<Technical Fields>**, enter the field of expertise that your company has worked in.
  - (e.g. Editing, Keying, Composition, Wire Facility, etc.)

|                                                                                     |                                                                                                    |                                                           | Line-up                   |                 |  |
|-------------------------------------------------------------------------------------|----------------------------------------------------------------------------------------------------|-----------------------------------------------------------|---------------------------|-----------------|--|
| Company                                                                             | Contact                                                                                                    | Screening                                                 | Line-up                   |                 |  |
|                                                                                     |                                                                                                    |                                                           |                           |                 |  |
| ech Line-up Inform                                                                  | ation                                                                                                    |                                                           |                           |                 |  |
| Please fill in the informatio                                                       | n below.                                                                                                    |                                                           |                           |                 |  |
| - All information must be e                                                         | ntered in English.                                                                                                    |                                                           |                           |                 |  |
| <ul> <li>Required fields(*) must be</li> <li>Please note that your title</li> </ul> | e filled in.<br>e must not include any                                                                                                    | special characters le                                     | r. ?@'I%*)                |                 |  |
| r lease note that your title                                                        | - must not include any                                                                                                    | special characters. (e.                                   | 5. i@ i70 /               |                 |  |
|                                                                                     |                                                                                                    |                                                           |                           |                 |  |
|                                                                                     |                                                                                                    |                                                           |                           |                 |  |
|                                                                                     |                                                                                                    |                                                           |                           |                 |  |
| English Title •                                                                     |                                                                                                    |                                                           |                           |                 |  |
| English Title *                                                                     |                                                                                                    |                                                           |                           |                 |  |
| English Title *                                                                     | Kor                                                                                                    | ea                                                        |                           |                 |  |
| English Title *                                                                     | □ Kor<br>□ Afg                                                                                                    | ea<br>hanistan                                            |                           | Î               |  |
| English Title *<br>Production Country                                               | Kor<br>Afg<br>Alb                                                                                                    | ea<br>hanistan<br>ania                                    |                           |                 |  |
| English Title *                                                                     | Kor<br>Afg<br>Alb                                                                                                    | ea<br>hanistan<br>ania                                    |                           | Î               |  |
| English Title *                                                                     | Kor<br>Afg<br>Alb                                                                                                    | ea<br>hanistan<br>ania<br>wia_<br>mi1 find the country yo | u are seeking, piease typ | e in directly.  |  |
| English Title * Production Country                                                  | Kor<br>Afg<br>Alb                                                                                                    | ea<br>hanistan<br>ania<br>mit<br>in't find the country yo | u are seeking, please typ | pe in directly. |  |
| English Title * Production Country Production Year                                  | Contraction of the second second seco | ea<br>hanistan<br>ania<br>mit find the country yo         | u are seeking, please typ | e in directly.  |  |
| English Title * Production Country Production Year                                  | Contraction of the second second seco | ea<br>hanistan<br>ania<br>wia<br>mit find the country you | u are seeking, please typ | pe in directly. |  |

2. After submitting Line-up information, you can upload additional materials for the Line-up

by uploading **<Trailer>** and **<Gallery>**.

|                                                   | my rage / D                                                              | ooth 2 Online Booth                                                                          | (outco)                                                  |                 |             |           |                               |
|---------------------------------------------------|--------------------------------------------------------------------------|----------------------------------------------------------------------------------------------|----------------------------------------------------------|-----------------|-------------|-----------|-------------------------------|
| Cor                                               | npany                                                                    | Contact                                                                                      | Screening                                                | Line-u          | p           |           |                               |
| rech Li                                           | ne-up Inforn                                                             | nation                                                                                       |                                                          |                 |             | Add Lin   | e-up                          |
|                                                   |                                                                          |                                                                                              |                                                          |                 |             |           |                               |
| - Upload<br>- <mark>Please r</mark><br>- There is | trailers by clickin<br>note that you CAI<br>s no limit to the r          | ng 'ADD Line-up' button.<br>NNOT <mark>upload a Full Movi</mark><br>number of contents you c | <mark>e file in your Line-u</mark><br>can upload to your | ıp.<br>Line-up. |             |           |                               |
| - Upload<br>- <mark>Please r</mark><br>- There is | trailers by clickin<br>note that you CAI<br>is no limit to the r         | ng 'ADD Line-up' button.<br>NNOT upload a Full Movi<br>number of contents you c              | <mark>e file in your Line-u</mark><br>can upload to your | ip.<br>Line-up. | n Clip      | nough Cut | 🖏 Traile                      |
| - Upload<br>- Please r<br>- There is<br>No.       | trailers by clickin<br>note that you CAI<br>is no limit to the r<br>Type | ng 'ADD Line-up' button.<br>NNOT upload a Full Movi<br>number of contents you o              | e file in your Line-u<br>can upload to your<br>itte      | ip.<br>Line-up. | Clip<br>Act | Rough Cut | Trailer<br>Show in<br>Line-up |

![](_page_41_Picture_0.jpeg)

Jiyeon AN Sales Booth

+82 51 709 2223

exhibition@acfm.kr

# Jeongeun PARK Sales Booth

+82 51 709 2226 exhibition@acfm.kr

Eunseo BAE Sales Booth

+82 51 709 2224 exhibition@acfm.kr

![](_page_41_Picture_8.jpeg)

![](_page_42_Picture_0.jpeg)

**Eunbin MOON** Online Booth Market Screening +82 51 709 2228 screening@acfm.kr Hyeyoon CHO Online Booth Market Screening +82 51 709 2229 screening@acfm.kr

![](_page_42_Picture_3.jpeg)

![](_page_43_Picture_1.jpeg)